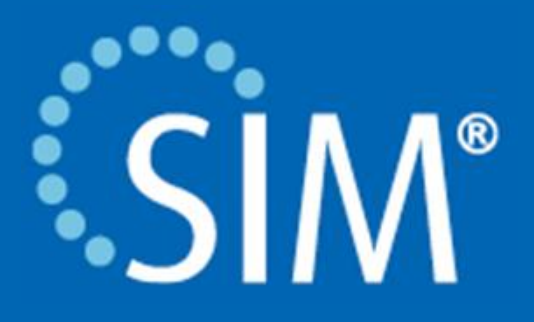

# **External Reports**

Instruction Guide

### **COPYRIGHT INFORMATION**

Copyright 2014 Simavita (Aust) Pty Ltd. All rights reserved.

SIM<sup>™</sup> and SIM<sup>™</sup> with logo are trademarks of Simavita (Aust) Pty Ltd. The information contained in this External Report Writer is the sole property of Simavita and may not be duplicated without permission. This External Report Write instruction guide may be revised or replaced by Simavita (Aust) Pty Ltd at any time and without notice. You should ensure that you have the most current applicable version of this guide; if in doubt contact Simavita customer service department.

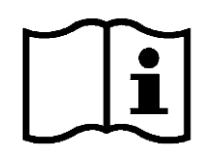

# **Table of Contents**

| Copyright Information                                                                                                    | . 2                         |
|----------------------------------------------------------------------------------------------------|-----------------------------|
| Table of Contents                                                                                                    | 3                           |
| 1.0 Installing External Reports for SIM™                                                                                                  | 4                           |
| 2.0 Notes for the Person Installing                                                                                                    | 5                           |
| 3.0 Information on Server User Permission                                                                                                 | 6                           |
| 4.0 Client Computer Access for Reporting (no editing)                                                                                     | 8                           |
| 5.0 Adding External Reports to the Server<br>5.1 Adding Reports from Client Computers<br>5.1 Adding Reports Directly on Server            | <mark>20</mark><br>21<br>22 |
| <ul> <li>6.0 Editing and Reporting from Client Computers</li> <li>6.1 Server settings</li> <li>6.2 Changing connection strings</li> </ul> | <mark>23</mark><br>24<br>31 |
| 7.0 Using SQL Report Builder<br>7.1 Existing reports<br>7.2 Creating a New Report                                                         | 33<br>34<br>35              |

## **1.0 Installing External Reports for SIM™**

Key reports are accessible from within SIM<sup>™</sup> manager via the Reports Tab. Additional reports are available external to the SIM<sup>™</sup> system. These reports rely on Microsoft's SQL database and report writer tools.

To access external reports, your IT department may need to make changes to the server on which the SIM<sup>™</sup> system operates. Instructions on how to set this up are provided in this manual and may need to be modified depending on your facility's specific IT infrastructure.

The external reports, although useable as they are, are provided as a starting point for your facility to design reports tailored specifically to your needs. The number and variety of external reports will increase over time, please refer to Simavita's training web-site regularly for updates <a href="http://simavita.com/training/">http://simavita.com/training/</a>.

### 2.0 Notes for the Person Installing

The SIM<sup>™</sup> system utilises an SQL database to store information. This database is installed on the SIM<sup>™</sup> server on which the SIM<sup>™</sup> software operates. By default this database is not accessible from client machines. To access external reports (either for editing or running reports) additional system setup steps need to be taken.

This document provides a guide to the steps required to gain remote access to the server's database. These steps are not specific to SIM<sup>™</sup> but are related to Microsoft's SQL database infrastructure and Microsoft's SQL report writing tools. Please refer to information provided by Microsoft for additional details.

Following are five main sections:

- 3.0 Information on Server User Permission: This section covers required permissions in the SIM<sup>™</sup> server to access external reports from client machines.
- 4.0 Client Computer Access for Reporting (no editing): This section describes the process of configuring the server (running the SIM<sup>™</sup> software and SQL database) to allow client computers database access via an SQL web interface. This is useful for accessing reports for reporting purposes only (no editing is possible).
- 5.0 Adding External Reports to the Server: This section covers access to reports on client machines for reporting and editing.
- 6.0 Editing and Reporting from Client Computers: This section is similar to section "4.0 Client Computer Access for Reporting (no editing)" but includes additional instructions to provide editing capability from the client computer.
- 7.0 Using SQL Report Builder: This section provides a brief primer to writing and running SQL reports using SQL Report Builder

### Note:

It is expected that the reader has prior knowledge of SQL, configuring an SQL database server and SQL Report Builder before applying any information provided in this document. This document is provided as a setup guide only and setup may differ depending on specific IT infrastructure.

### CAUTION

Editing or modifying any information in the SIM<sup>™</sup> SQL database may render the SIM<sup>™</sup> system inoperable.

### CAUTION

There are important data security implications with providing remote database access. This document does not cover or discuss any these. Please refer to information provided by Microsoft for further details.

**Pre-requisites:** To view, modify or create the external reports, Report Builder 3.0 (Microsoft SQL Server) or Microsoft SQL Server Reporting Services (SSRS) must installed on the server running the SIM<sup>™</sup> system and/or the client machines. The reports will not be accessible or function from remote machines unless step described in this document are performed.

### **3.0 Information on Server User Permission**

To access the SIM<sup>™</sup> system database for reporting purposes, the SIM<sup>™</sup> system server user (often the Administrator) must have clicked 'Select' and 'Execute' permissions in SQL server for SIMdb30 and SIMdb30Audit databases. To do this, follow these steps:

1. On the SIM<sup>™</sup> Server, open SQL Server Management Studio:

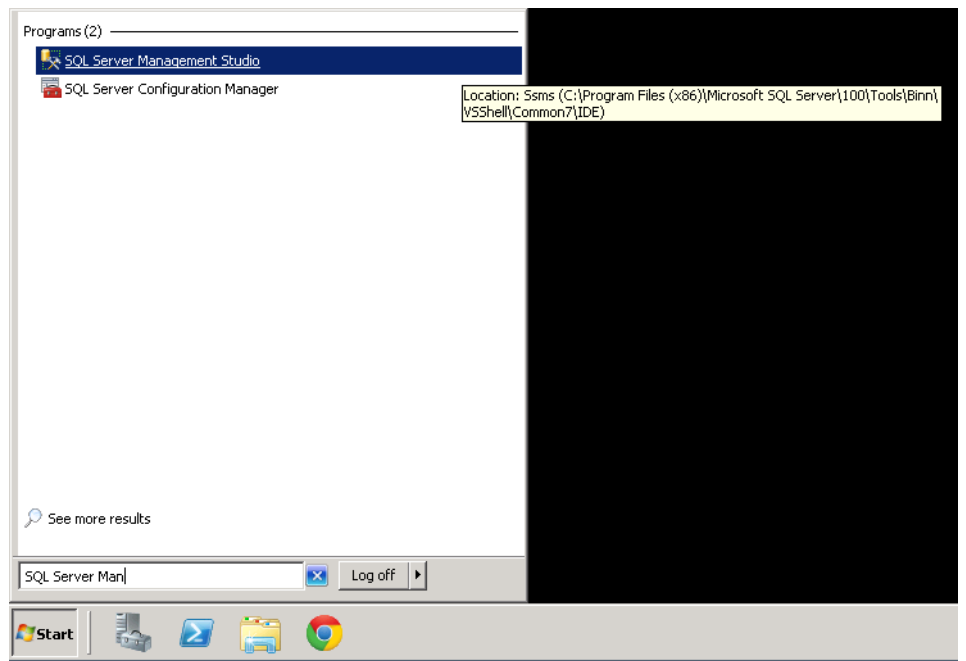

2. Press connect in the "Connect to Server" window:

| 🛃 Connect to Server  | ×                             |
|----------------------|-------------------------------|
| SQL S                | <b>erver</b> 2008 R2          |
| Server <u>t</u> ype: | Database Engine 💌             |
| <u>S</u> erver name: | WIN-V6ABK0DGR94\SIMSERVERDV3  |
| Authentication:      | Windows Authentication        |
| <u>U</u> ser name:   | WIN-V6ABK0DGR94\Administrator |
| Password:            |                               |
|                      | Remember password             |
| Connect              | Cancel Help Options >>        |

3. From the Tree View on the left, Expand Database ->SIMdb30. Right click on SIMdb30 and press Properties. In the pop-up window, click on Permissions from left menu titled "Select a page". Select "NT AUTHORITY/IUSR" user. In the bottom grid, ensure that for Execute and Select row, the checkboxes are checked under the Grant column is checked.

| 🔨 Microsoft SQL Server Management Studio               |                              |                          |             |                  |             |      |      |
|--------------------------------------------------------|------------------------------|--------------------------|-------------|------------------|-------------|------|------|
| File Edit View Debug Tools Window Community Help       |                              |                          |             |                  |             |      |      |
| 🕂 🋄 New Query   📭   🕞 📓 🚔 🜉 👦                          |                              |                          |             |                  |             |      |      |
| Object Explorer + 4 × Database Properties - 51Mdb30    |                              |                          |             |                  |             |      |      |
| Connect 🕶 📑 📑 👅 😰 😼                                    | Select a name                |                          |             |                  |             |      |      |
| 🖃 🐻 WIN-V6ABK0DGR94\SIMSERVERDV3 (SQL Server 10DGR94\4 | 🚰 General                    | 🗁 actific 🔸 🔝 Helb       |             |                  |             |      |      |
| 🖃 🚞 Databases                                          | 🚰 Files                      | Server name:             | WINA/66     | BKODGB94\SIM     | SEBVEBDV3   |      |      |
| 🕀 🧰 System Databases                                   | Filegroups                   | Jerver name.             | June voer   | 51(05/01154/5101 | JEINVENDARS |      |      |
|                                                        | 😭 Uptions                    | View server permissions  |             |                  |             |      |      |
|                                                        |                              | Database name:           | SIM4630     |                  |             |      |      |
| 🛨 🧰 Database Diagrams                                  | Extended Properties          | Users or roles:          |             |                  |             | Sea  | arch |
|                                                        |                              | News                     |             |                  |             |      |      |
| Views     Syponyme                                     |                              |                          |             |                  |             | Туре |      |
|                                                        |                              |                          |             |                  |             | User |      |
|                                                        |                              |                          |             |                  |             | User |      |
|                                                        |                              |                          | 10511       |                  |             | 0361 |      |
|                                                        |                              |                          |             |                  |             |      |      |
| I I I I Users                                          |                              |                          |             |                  |             |      |      |
|                                                        |                              |                          |             |                  |             |      |      |
| 🕀 🧰 Asymmetric Keys                                    |                              |                          |             |                  |             |      |      |
| Certificates                                           |                              |                          |             |                  |             |      |      |
| 🖽 🛄 Symmetric Keys                                     |                              | Permissions for NT ALITH |             |                  |             |      |      |
|                                                        | Connection                   |                          | ionni aosn. |                  |             |      |      |
| 🕀 🧰 Server Objects                                     | Server:                      | Explicit Effective       | 1-          | 1-               | 1           | 1-   |      |
|                                                        | WIN-V6ABK0DGR94\SIMSERVE     | Permission               | Grantor     | Grant            | With Grant  | Deny |      |
| 🛨 🧰 Management                                         | Connection:                  | Execute                  | dbo         | <u> </u>         |             |      | _    |
|                                                        | WIN-V6ABK0DGR94\Administratc | Insert                   | dbo         | ►                |             |      |      |
|                                                        | View connection properties   | Hererences               | dbo         |                  |             |      |      |
|                                                        |                              | Select                   |             |                  |             |      |      |
|                                                        | Progress                     | Show plan                |             |                  |             |      |      |
|                                                        | Ready                        | Take eurorehin           | dbo         |                  |             |      |      |
|                                                        | New York                     | Lake ownership           | dbo         |                  |             |      |      |
|                                                        |                              |                          | 000         |                  |             |      | •1   |
|                                                        |                              |                          |             |                  | 01          |      |      |
| ۲                                                      |                              |                          |             |                  | UK          |      | ncel |
|                                                        |                              |                          |             |                  |             |      |      |

## **4.0 Client Computer Access for Reporting (no editing)**

This section describes the process of configuring the server (running the SIM<sup>™</sup> software and SQL database) to allow client computers database access via an SQL web interface. This is useful for accessing reports for reporting purposes only (no editing is possible).

1. On the server running the SIM<sup>™</sup> system database, open Reporting Service Configuration Manager.

| Programs (4)                                                        |           |                                                       |                  |
|---------------------------------------------------------------------|-----------|-------------------------------------------------------|------------------|
| 🗐 Report Builder 3.0                                                |           |                                                       |                  |
| 😵 Report Builder 3.0 Help                                           |           |                                                       |                  |
| Reporting Services Configuration Manager                            |           |                                                       |                  |
| 🗎 SQL Server Error and Usage Reporting                              | Location: | RSConfigTool (C:\Program Files (x86)\Microsoft SQL Se | erver\100\Tools\ |
| Control Panel (10)                                                  | Dirity    |                                                       |                  |
| Thoose how to report problems                                       |           |                                                       |                  |
| 🚩 View all problem reports                                          |           |                                                       |                  |
| 🚩 View the Microsoft error reporting privacy statement online       |           |                                                       |                  |
| 📆 Generate a system health report                                   |           |                                                       |                  |
| 🚩 View recent messages about your computer                          |           |                                                       |                  |
| review your computer's status and resolve issues                    |           |                                                       |                  |
| Yiew solutions to problems                                          |           |                                                       |                  |
| 🚩 Fix problems with your computer                                   |           |                                                       |                  |
| ightarrow View recommended actions to keep Windows running smoothly |           |                                                       |                  |
| 🚩 View message archive                                              |           |                                                       |                  |
|                                                                     |           |                                                       |                  |
| $\wp$ See more results                                              |           |                                                       |                  |
|                                                                     |           |                                                       |                  |
| repor                                                               |           |                                                       |                  |
| 🎦 Start 🛛 🥾 😰 🚞 🧿                                                   |           |                                                       |                  |

2. Press Connect on the pop up window.

| Reporting Services Configuration      | Manager                                                     |                                                |              |            |
|---------------------------------------|-------------------------------------------------------------|------------------------------------------------|--------------|------------|
| Reporting Services Cor                | 2<br>nfiguration Manager                                    |                                                |              |            |
|                                       |                                                             |                                                |              |            |
| Service Account                       |                                                             |                                                |              |            |
| 🐊 Web Service URL                     | Reporting Services Configurat                               | ion Connection                                 | ×            |            |
| Database                              | SQL Server 20<br>Reporting Service                          | 008 R2                                         |              |            |
| Report Manager URL                    | Please specify a server name, cli<br>instance to configure. | ick the Find button, and select a report serve | r            |            |
| 🚖 E-mail Settings                     | Server Name:                                                | WIN-V6ABK0DGR94                                | <u>Fi</u> nd |            |
| Execution Account                     | Report Server <u>I</u> nstance:                             | SIMSERVERDV3                                   | •            |            |
| R Encryption Keys                     |                                                             |                                                |              |            |
| u <sup>™</sup> ⊔ Scale-out Deployment | 0                                                           |                                                | Cancel       |            |
|                                       | <u>.</u>                                                    |                                                |              |            |
|                                       |                                                             |                                                |              |            |
|                                       |                                                             |                                                |              |            |
|                                       |                                                             |                                                |              |            |
|                                       |                                                             |                                                |              |            |
| Ø                                     |                                                             |                                                |              | Apply Exit |

3. Click on "Report Manager URL". Change the Virtual Directory to "Reports" from "Reports\_SIMSERVERDV3" and press Advanced button.

| Segment                                       | Report Manager URL                                     |                                                                            |                                   |
|-----------------------------------------------|--------------------------------------------------------|----------------------------------------------------------------------------|-----------------------------------|
| WIN-V6ABK0DGR94\SIMSERVERDV3  Service Account | Configure a U parameters or                            | RL to access Report Manager. Click Advanced to define multip<br>1 the URL. | le URLs, or to specify additional |
| 🧀 Web Service URL                             | Report Manager Site Iden<br><u>V</u> irtual Directory: | Reports SIMSERVERDV3                                                       |                                   |
| 🔰 Database                                    | <u>U</u> RLs:                                          | http://WIN-V6ABK0DGR94:80/Reports_SIMSERVE                                 | Advanced                          |
| Report Manager URL                            |                                                        |                                                                            |                                   |
| 🚖 E-mail Settings                             |                                                        |                                                                            |                                   |
| Execution Account                             |                                                        |                                                                            |                                   |
| 🌂 Encryption Keys                             |                                                        |                                                                            |                                   |
| 📩 Scale-out Deployment                        |                                                        |                                                                            |                                   |
|                                               | Results                                                |                                                                            |                                   |
|                                               |                                                        |                                                                            |                                   |
|                                               |                                                        |                                                                            |                                   |
|                                               |                                                        |                                                                            | Copy                              |
| 0                                             |                                                        |                                                                            | <u>Apply</u> <u>Exit</u>          |

4. On clicking "Advanced" button (as seen in Step 3), will bring up a pop up window as below. Click on the first Edit button.

| vanced Multiple Web Site Configuration |                                                                               |         |                |               |  |
|----------------------------------------|-------------------------------------------------------------------------------|---------|----------------|---------------|--|
| Multiple Identities for F              | Report Mana                                                                   | ger —   |                |               |  |
| IP Address                             |                                                                               | TCP Por | 't             | Host Header   |  |
| All Assigned                           |                                                                               | 80      | ·              |               |  |
| Add<br>                                | Add <u>R</u> emove <u>E</u> dit<br>Multiple SSL Identities for Report Manager |         |                |               |  |
| IP Address                             | SSL Port                                                                      |         | SSL Certifical | e Issued To   |  |
| A <u>d</u> d                           |                                                                               | Rer     | no <u>v</u> e  | Ed <u>i</u> t |  |
| Ø                                      |                                                                               |         | ΟΚ             | Cancel        |  |

5. In the next pop up window, change the IP Address drop down list from "All Assigned" to the specific IP address of the server (in the example below this is 192.168.0.161) and press OK and then click Apply in the main window (please make sure the Virtual Directory has changed to "Reports" from "Reports\_SIMSERVERDV3", or change it again as described in Step 3).

| Edit a Report Manager H     | ITTP URL                                        |
|-----------------------------|-------------------------------------------------|
| Identification              |                                                 |
| IP Address                  | 192.168.0.161                                   |
| C Ho <u>s</u> t Header Name | All Assigned<br>All Unassigned<br>192 168 0 161 |
| TCP Port                    | [::1]<br>127.0.0.1                              |
| URL                         | http://wIN-V6ABK0DGR94:80/Reports               |
| 0                           | <u>O</u> K <u>C</u> ancel                       |

6. Now the external reporting system is accessible with entered IP address within the network <u>http://[SIM Server IP]/Reports (for example: http://192.168.0.161/Reports</u>). Open Internet Explorer (on the server machine) and enter the IP address (as above) into the Address Bar and press Enter. The following pop up

window will appear for login:

| Ahttp://192.168.0.161/Reports/ - Windows Internet Explorer                                                                                     | _ 🗆 X |
|----------------------------------------------------------------------------------------------------|-------|
| ⓒ                                                                                                    | ☆ ☆   |
| Windows Security       Connecting to 192.168.0.161.       User name       Password       Domain: WIN-V6ABK0DCR94       Remember my credentials |       |
|                                                                                                    |       |

7. Enter the Windows login credentials for the **server** Administrator or the currently logged in server user. SQL Server Reporting Services page will come up

|                                                                                       | ගි ර<br>Home   Site Settings   H |
|---------------------------------------------------------------------------------------|----------------------------------|
|                                                                                       | Home   Site Settings   H         |
|                                                                                       |                                  |
| Boll Server Reporting Services                                                        | Search .                         |
| 🞬 New Folder 🔰 🧕 New Data Source 👔 🕍 Folder Settings 👔 🌓 🕐 Upload File 🏢 Details View |                                  |
| here are no items in Home. Click Help for more information about this page.           |                                  |
|                                                                                       |                                  |
|                                                                                       |                                  |
|                                                                                       |                                  |
|                                                                                       |                                  |
|                                                                                       |                                  |
|                                                                                       |                                  |
|                                                                                       |                                  |

- If there is a red message saying "This page might not function correctly because either your browser does not support scripts or active scripting is disabled", then follow the instruction provided on this link "<u>http://www.mytechmantra.com/LearnSQLServer/Troubleshooting-SQL-Server-Reporting-Service-Error.html</u>" to enable active scripting for the browser.
- 9. To Add the External Reports to Reporting Services for web access, click on the "Upload File" (red box in Step 7). Note that report templates can be downloaded from Simavita's training website. In the subsequently displayed screen, click the Browse button which will pop up a File Browser window. Go to "External Report Templates" folder on the server's desktop. Enter a filename (or select a file to replace) and press Open and then OK in the Upload File page.

| CUpload File - Report Manager - Internet Explorer                                                                    | rt Manager 🗙 📃                                                                                                    |               | □_<br>☆ ☆                             | 1×1<br>⇔          |                     |
|----------------------------------------------------------------------------------------------------|----------------------------------------------------------------------------------------------------|---------------|---------------------------------------|-------------------|---------------------|
| Home                                                                                                    |                                                                                                    |               | Home   Site Settings   H              | lelp              |                     |
| SQL Server Reporting Services<br>Upload File                                                                         |                                                                                                    |               | Search                                | ٩                 |                     |
| Upload a report (.rdl), model (.smdl), shared dataset (.rsd), report part (.rsc), or other<br>File to upload: Browse | C:\Us                                                                                                    | ad<br>ers\Put | li¢\Desktop\External Report Templates | 💌 🚱 Search Extern | al Report Templ     |
| Name: New Item                                                                                                    | Organize 🔻 New fo                                                                                                    | lder          |                                       |                   | := - 🗔 🕡            |
| OK Cancel                                                                                                    | ☆ Favorites                                                                                                    | -             | Name *                                | Date modified     | Туре                |
|                                                                                                    | Desktop                                                                                                    | Desktop       | 🔄 ACFI Report                         | 8/20/2014 2:42 PM | Report Builder Repo |
|                                                                                                    | Source Free Courses (1997) Interest Interest Int |               | Audit Report                          | 1/6/2014 10:03 AM | Report Builder Repo |
|                                                                                                    | Libraries           Documents           Music           Pictures           Videos                                                                                                    |               | i Concinence Schedule - wing Report   | 8/19/2014 2:23 PM | Report Builder Repo |
|                                                                                                    | I툎 Computer<br>실 Local Disk (C:)                                                                                                    | •             | <u>ا</u>                              |                   |                     |
| 4                                                                                                    |                                                                                                    | File n        | ame: Audit Report                     | All Files (*.*)   | Cancel              |

- 10. Now the report will show in the SQL Server Reporting Services Homepage. Follow the step above to add all the reports to the web reporting system.
- 11. Now any user on client machines can go to address (<u>http://<IPADDRESS>/Reports</u>) in Internet Explorer and view the reports with the login credentials of the SIM<sup>™</sup> system server Windows login. Note that this is a significant security risk. It is preferable to create one or more normal user accounts (without admin privileges) on the SIM<sup>™</sup> system server and give the individual users permissions for viewing the reports. To do this, follow the subsequent steps.
- 12. To create a user account with standard login privileges, on the server, open Control Panel and click "Add or remove user accounts" under User Accounts.

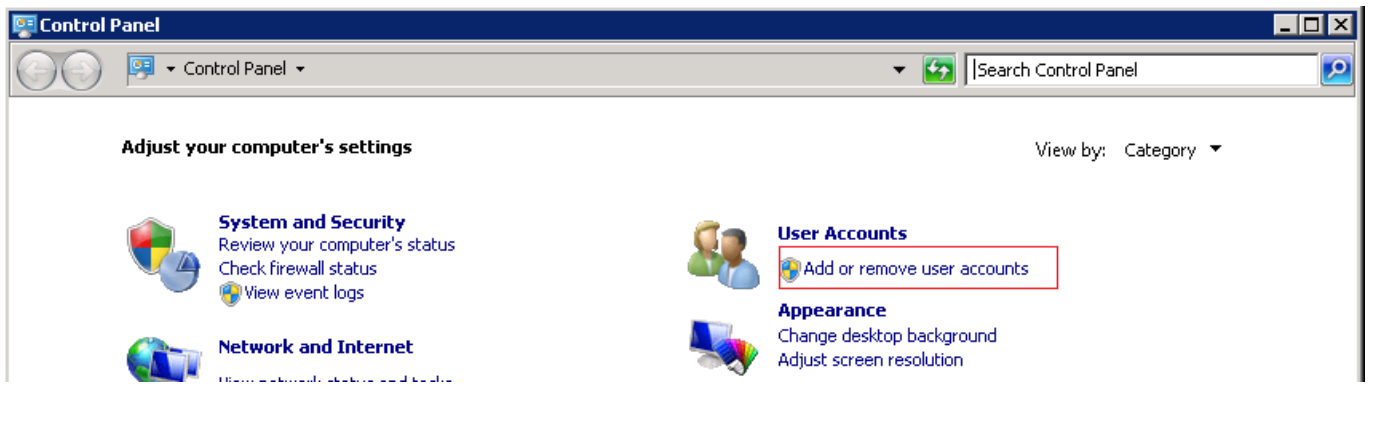

13. Click "Create a new account".

| 🍇 Manage Accou       | unts                                                        |                        |          |
|----------------------|-------------------------------------------------------------|------------------------|----------|
| <b>€</b> 0- <b>®</b> | + User + Manage A                                           | 👻 🚺 Search Control Pan | iel 😥    |
| Choose the acco      | ount you would like to change                               |                        | <b>^</b> |
| 2                    | <b>Administrator</b><br>Administrator<br>Password protected |                        |          |
|                      | Guest<br>Guest account is off                               |                        |          |
|                      |                                                             |                        |          |
| Create a new acco    | punt                                                        |                        |          |
| What is a user acc   | count?                                                      |                        |          |
| Additional thing     | is vou can do                                               |                        |          |
| Go to the main Use   | er Accounts page                                            |                        |          |
|                      |                                                             |                        | •        |

14. In the next page, enter "report" or any other preferred username in the textbox and check the "Standard user" and then click "Create Account".

| 🎎 Create New Account 📃 🗆 🗙                                                                                                    |
|----------------------------------------------------------------------------------------------------|
| 🌀 🗇 🗟 🔹 Mana 🔹 Create N 🔹 🛃 Search Control Panel 😥                                                                                                    |
| Name the account and choose an account type                                                                                                    |
| This name will appear on the Welcome screen and on the Start menu.                                                                                                    |
| ⊙ Standard user                                                                                                    |
| Standard account users can use most software and change system settings that do<br>not affect other users or the security of the computer.                                                                                                    |
| C Administrator                                                                                                    |
| Administrators have complete access to the computer and can make any desired<br>changes. Based on notification settings, administrators may be asked to provide their<br>password or confirmation before making changes that affect other users. |
| We recommend that you protect every account with a strong password.                                                                                                    |
| Why is a standard account recommended?                                                                                                    |
|                                                                                                    |
| Create Account Cancel                                                                                                    |

15. You will be brought back to the Manage Account window. Click on the "report" or the newly created user. In the next window, click on "Create a password".

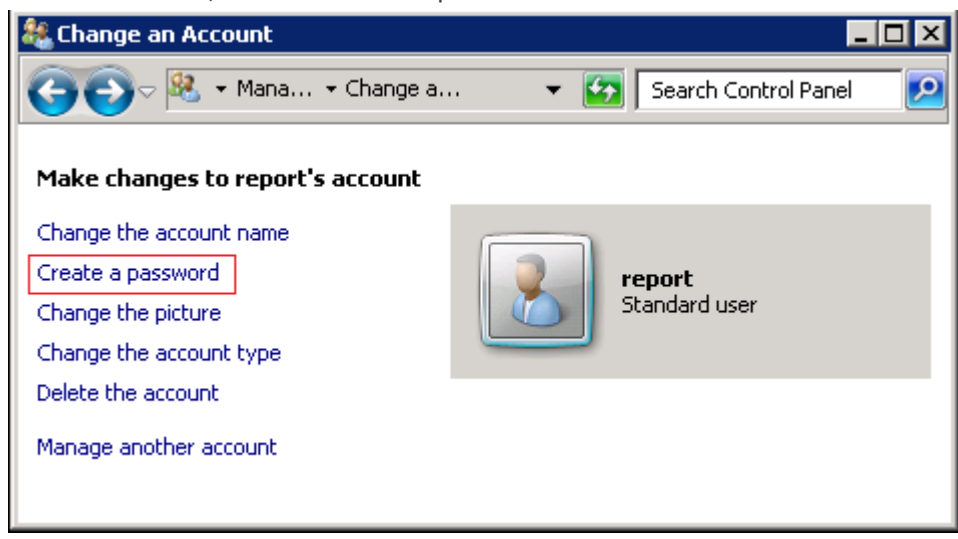

- 16. Provide a strong password which should be at least 8 characters, containing at least one capital letter, one number and one special character (For example "RepOrt!@#"). Provide a hint for the password and press "Create password".
- 17. Go to web report URL (<u>http://<IPADDRESS>/Reports</u>) and login with Admin (or logged in user). Click on the "Folder Settings" link.

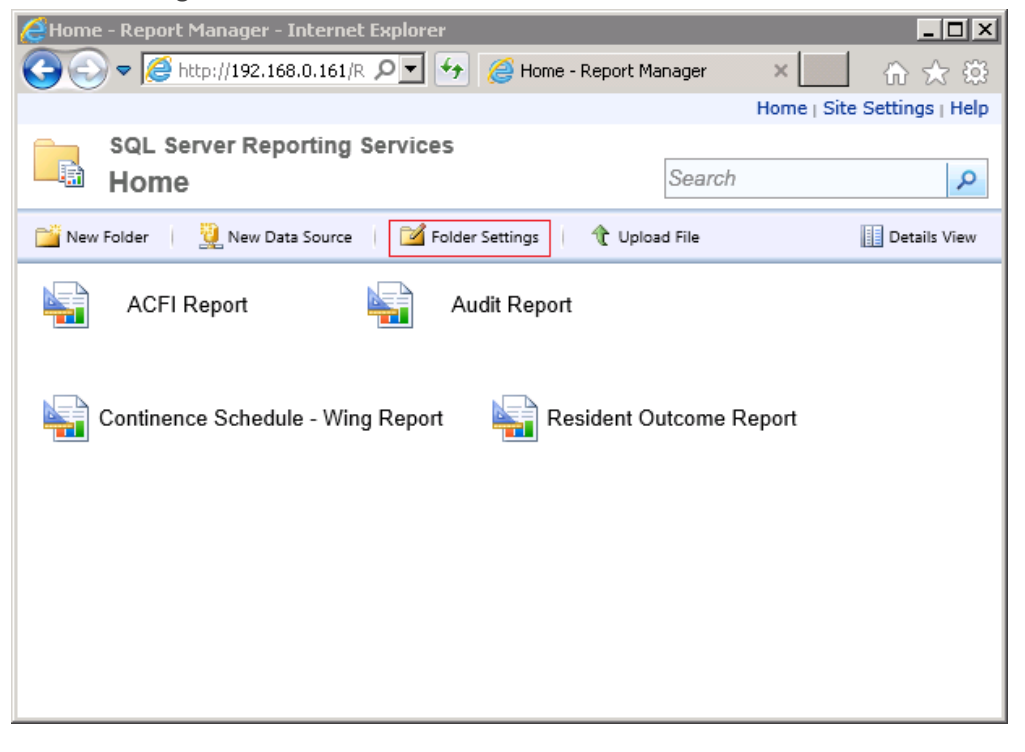

18. In the next page, click "New Role Assignment"

| <i>ể</i> - Report Manager | - Windows Internet Explorer       |                 |                            |     |
|---------------------------|-----------------------------------|-----------------|----------------------------|-----|
|                           | //192.168.0.161/R 🔎 🗲 🏼 🍯 - Repor | t Manager 🛛 🗙   | tîn tê                     | 7 🔅 |
|                           |                                   |                 | Home   Site Settings   Hel | p   |
| SQL Serv                  | er Reporting Services             |                 |                            |     |
| Home                      |                                   |                 | Search 🔎                   |     |
|                           | 🗙 Delete 🛛 🎥 New Role Assign      | nment           |                            |     |
| Security                  | □ Group or User ↓                 | Role(s)         |                            |     |
|                           | Edit BUILTIN\Administrators       | Content Manager |                            |     |
| XXXXXX                    |                                   |                 |                            |     |
|                           |                                   |                 |                            | ~   |

19. In the New Role Assignment page, put the "report" or the newly created username in the "Group or user name" text box. Check the "Browser" checkbox and press OK.

| 🥭 New I  | Role Assignment - Report M   | anager - Windows Internet Explorer                                         |                                     |
|----------|------------------------------|----------------------------------------------------------------------------|-------------------------------------|
| 00       | ▼ Attp://192.168.0.161       | /R 🔎 🗾 🐓 🥔 New Role Assignment - Repo 🗙                                    | 合 🛧 铙                               |
| Home     |                              |                                                                            | Home   Site Settings   Help         |
| <b>@</b> | SQL Server Reportin          | g Services                                                                 | <u></u>                             |
| r        | New Role As                  | signment                                                                   | Search 🔎                            |
|          |                              |                                                                            |                                     |
| Use      | this page to define role-bas | ed security for Home.                                                      |                                     |
| Grou     | ip or user name: report      |                                                                            |                                     |
| Sele     | ct one or more roles to ass  | ign to the group or user.                                                  |                                     |
|          | Role 🕹                       | Description                                                                |                                     |
| -        | Browser                      | May view folders, reports and subscribe to reports.                        |                                     |
|          | Content Manager              | May manage content in the Report Server. This includes folder              | s, reports and resources.           |
|          | My Reports                   | May publish reports and linked reports; manage folders, reports<br>folder. | and resources in a users My Reports |
|          | Publisher                    | May publish reports and linked reports to the Report Server.               |                                     |
|          | Report Builder               | May view report definitions.                                               |                                     |
|          | OK Cancel                    |                                                                            | ~                                   |

20. Data read permissions also need to be given to the newly created user from the SQL Server. On the server, open SQL Server Management Studio:

| Programs (2)                     |                                                                                                    |
|----------------------------------|----------------------------------------------------------------------------------------------------|
| SQL Server Management Studio     |                                                                                                    |
| SQL Server Configuration Manager | Location: Ssms (C:\Program Files (x86)\Microsoft SQL Server\100\Tools\Binn\<br>VSShell\Common7\IDE) |
|                                  |                                                                                                    |
|                                  |                                                                                                    |
|                                  |                                                                                                    |
|                                  |                                                                                                    |
|                                  |                                                                                                    |
|                                  |                                                                                                    |
|                                  |                                                                                                    |
|                                  |                                                                                                    |
|                                  |                                                                                                    |
| ₽ See more results               |                                                                                                    |
| SQL Server Man Log off           |                                                                                                    |
| 🌆 🛃 🔁 😭 🧿                        |                                                                                                    |

21. Press connect in the "Connect to Server" window:

| 🛃 Connect to Server  | X                             |
|----------------------|-------------------------------|
| Microsoft*<br>SQL    | Server <sup>-</sup> 2008 R2   |
| Server type:         | Database Engine               |
| <u>S</u> erver name: | WIN-V6ABK0DGR94\SIMSERVERDV3  |
| Authentication:      | Windows Authentication        |
| <u>U</u> ser name:   | WIN-V6ABK0DGR94\Administrator |
| Password:            |                               |
|                      | Remember password             |
| <u>C</u> onnec       | t Cancel Help Options >>      |

22. From the Tree View on the left, Expand Database -> SIMdb30 -> Security -> Users

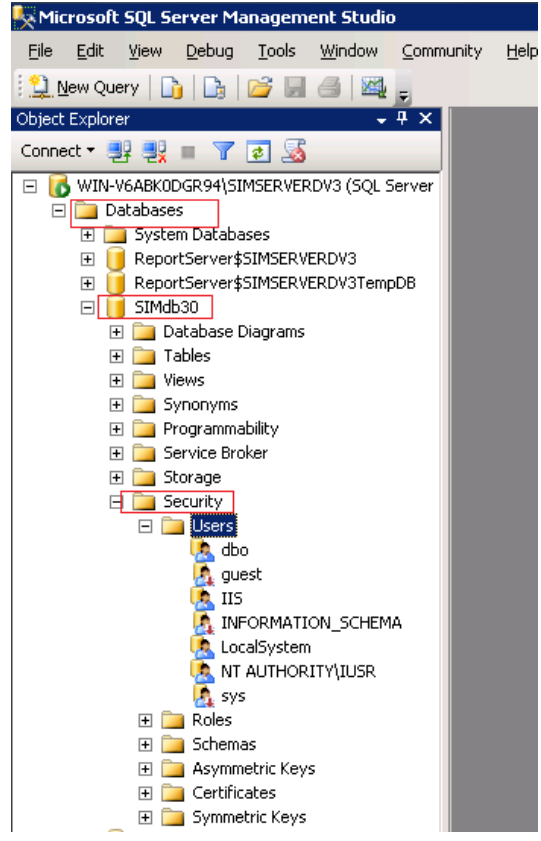

23. Right click Users and click on "New User". In the pop up window, for User name and Login name text boxes enter "BUILTIN\Users". In the 2<sup>nd</sup> group of checkboxes (Database role membership), select db\_datareader and press OK.

| 🧵 Database User - New              |                                     |                |
|------------------------------------|-------------------------------------|----------------|
| Select a page                      | 🛒 Script 👻 🛐 Help                   |                |
| 🚰 General<br>🚰 Securables          |                                     |                |
| 🚰 Extended Properties              | User name:                          | BUILTIN (Users |
|                                    | • Login name:                       | BUILTIN\Users  |
|                                    | C Certificate name:                 |                |
|                                    | C Key name:                         |                |
|                                    | C <u>W</u> ithout login             |                |
|                                    | <u>D</u> efault schema:             |                |
|                                    | Schemas <u>o</u> wned by this user: |                |
|                                    | Owned Schemas                       |                |
|                                    | db_accessadmin                      |                |
|                                    | db_backupoperator                   |                |
|                                    | 🗖 db_datareader                     |                |
|                                    | 🔲 db_datawriter                     |                |
|                                    | 🔲 🗖 db_ddladmin                     |                |
|                                    | 🔲 🔲 db_denydatareader               |                |
| Connection                         | db_denydatawriter                   | <b>_</b>       |
| Server:<br>WINV64BK0D6B94\SIMSERVE | Database role <u>m</u> embership:   |                |
|                                    | Role Members                        | <u> </u>       |
| VIN-V6ABK0DGB94\Administrate       | db_accessadmin                      |                |
|                                    | db_backupoperator                   |                |
| Mew connection properties          | db_datareader                       |                |
| Program                            | db_datawriter                       |                |
| riogiess                           | 🗖 db_ddladmin                       |                |
| Ready                              | db_denydatareader                   |                |
|                                    | db_denydatawriter                   | <b>_</b>       |
|                                    |                                     |                |
|                                    |                                     | OK Cancel      |

24. Double click on "NT AUTHORITY\IUSR". From the second checkbox list (Database role membership), select db\_datareader and press OK

| 😫 New Query   🛅   🕞   🚰 🛃 🍏   🌌 🥃 👘                                                                                                    | 🧾 Database User - NT AUTHO                                                                                                    | RITY\IUSR                                                                                                    |                  |
|----------------------------------------------------------------------------------------------------|----------------------------------------------------------------------------------------------------|----------------------------------------------------------------------------------------------------|------------------|
| ■ 提 Execute                                                                                                    | :e 🕨 🔳 Select a page                                                                                                    | 🛒 Script 👻 🛐 Help                                                                                                    |                  |
| Object Explorer - 4 ×<br>Connect - 🛃 🛃 🔳 🍸 🛃                                                                                                    | SQL<br>Securables                                                                                                    | User name:                                                                                                    | NT AUTHORITYVUSR |
| Storage     Security     Security     Security     Users     dbo     guest     II5     INFORMATION_SCHEMA     LocalSystem     Symetric Keys     Schemas     Schemas     Schemas     Symetric Keys     Stmdb30Audit     Database Diagrams     Tables     Views     Synonyms     Programmability     Service Broker     Storage     Security     Users     dbo     guest     IIS     IIS     IIS     INFORMATION_SCHEMA     LocalSystem     Security     Users     dbo     guest     IIS     INFORMATION_SCHEMA     LocalSystem     NT AUTHORITY[IUSR     LocalSystem     NT AUTHORITY[IUSR     Sys | Connection Cometion Cometion Cometion Cometion VIN-V6ABK0DGR94\SIMSERVE Connection: WIN-V6ABK0DGR94\Administrat View connection properties Progress Ready | <ul> <li>Login name: <ul> <li>Dertificate name:</li> <li>Key name:</li> <li>Without login</li> </ul> </li> <li>Default schema: <ul> <li>Schemas gwned by this user:</li> </ul> </li> <li>Owned Schemas <ul> <li>db_accessadmin</li> <li>db_ackupoperator</li> <li>db_datareader</li> <li>db_datareader</li> <li>db_denydatareader</li> <li>db_accessadmin</li> <li>db_accessadmin</li> <li>db_accessadmin</li> <li>db_datareader</li> <li>db_datareader</li> <li>db_datareader</li> <li>db_accessadmin</li> <li>db_backupoperator</li> </ul> </li> </ul> |                  |
| 🕀 🧰 Roles<br>🕀 🧰 Schemas                                                                                                    |                                                                                                    |                                                                                                    | UK Cancel        |

- 25. Repeat the previous 2 steps for "SIMdb30Audit" database.
- 26. Right Click on SIMdb30Audit database and click on Properties. Then click on Permission and then select "BUILTIN\Users". From the list of checkboxes, scroll down to "Execute" and check the Grant checkbox and press OK.

| K Microsoft SQL Server Mana                                                                                                    | agement Studio                            |          |                                     |                          |          |              |            |             |   |
|----------------------------------------------------------------------------------------------------|-------------------------------------------|----------|-------------------------------------|--------------------------|----------|--------------|------------|-------------|---|
| <u> </u>                                                                                                    | <u>[</u> ools <u>W</u> indow <u>C</u> omm | unity H  | Help                                |                          |          |              |            |             |   |
| 🛛 🔔 New Query 🛛 🛅 🛛 🕞 🖉                                                                                                    | j 🖬 🍙 🔤 💂                                 |          | Database Properties - SIMd          | b30Audit                 |          |              |            |             |   |
| Object Explorer                                                                                                    |                                           |          | Select a page                       | 🛒 Script 👻 📑 Help        |          |              |            |             |   |
| Connect 🕶 📑 📑 👕 🔽                                                                                                    | 3 🔊                                       |          | General                             |                          |          |              |            |             |   |
| E 🐻 WIN-V6ABK0DGR94\SIMS                                                                                                    | ERVERDV3 (SQL Server 1                    | 0.50.255 | I Files                             | Server name:             | WIN-V6AB | KODGR94\SIMS | ERVERDV3   |             |   |
| Databases Image: Image: Ima | c .                                       |          | Poptions                            | View server permissions  |          |              |            |             |   |
| ⊕ ReportServer\$SIN                                                                                                    | -<br>MSERVERDV3                           |          | Change Tracking                     | Database <u>n</u> ame:   | SIMdb30A | udit         |            |             | _ |
| ⊞ EportServer\$SIN                                                                                                    | MSERVERDV3TempDB                          |          | Extended Properties                 | Lisers or roles:         |          |              |            | Searc       | h |
| SIMdb30Audir                                                                                                    |                                           |          |                                     | Name                     |          |              | T          |             |   |
| 🛨 🚞 Database                                                                                                    | New Database                              |          |                                     |                          |          |              |            | rpo<br>Iser | · |
| Tables     Tables     Tables                                                                                                    | New Query                                 |          |                                     | 🛓 IIS                    |          |              |            | lser        |   |
| E D Synonym                                                                                                    | Script Database as                        | •        |                                     | 👃 LocalSystem            |          |              | L          | lser        |   |
| 🕀 🧰 Programn                                                                                                    | Tasks                                     |          |                                     | A NT AUTHORITY N         | USR      |              | L          | iser        |   |
| + j Storage                                                                                                    | Policies                                  |          |                                     |                          |          |              |            |             |   |
| 🖃 🧰 Security                                                                                                    | Facets                                    |          |                                     |                          |          |              |            |             |   |
| 🗆 🧰 Users                                                                                                    | Start DowerShell                          |          |                                     |                          |          |              |            |             |   |
|                                                                                                    |                                           |          |                                     |                          |          |              |            |             |   |
| 9                                                                                                    | Reports                                   | •        | o                                   | Permissions for BUILTIN\ | Users:   |              |            |             |   |
| n 👸                                                                                                    | Rename                                    |          | Lonnection                          | Explicit Effective       |          |              |            |             |   |
| <u>Š</u> y                                                                                                    | Delete                                    |          | Server:<br>WIN-V6ABK0DGR94\SIMSERVE | Permission               | Grantor  | Grant        | With Grant | Deny        |   |
| N                                                                                                    | Refresh                                   |          | Connection:                         | Create XML schem         | dbo      |              |            |             |   |
| 🕀 🧰 Roles                                                                                                    | Properties                                |          | WIN-V6ABK0DGR94VAdministratc        | Delete                   | dbo      |              |            |             |   |
| 🕀 🧰 Scherhas                                                                                                    | ris Kous                                  |          | View connection properties          | Execute                  | dbo      |              |            |             |   |
|                                                                                                    | BS                                        |          |                                     | References               | dbo      |              |            |             | - |
| 🕀 🛄 Symmetric                                                                                                    | : Keys                                    |          | Progress                            | Select                   | dbo      |              |            |             |   |
|                                                                                                    |                                           |          | Ready                               | Show plan                | dbo      |              |            |             |   |
|                                                                                                    |                                           |          | -4 p.                               | Subscribe query not      | dbo      |              |            |             |   |
| 🕀 🚞 Management                                                                                                    |                                           |          |                                     |                          |          |              |            | -           |   |
|                                                                                                    |                                           |          |                                     |                          |          |              | OK         | Cance       | * |
| 4                                                                                                    |                                           |          |                                     |                          |          |              |            |             |   |
| 1                                                                                                    |                                           |          |                                     |                          |          |              |            |             |   |

27. Now, anyone can access the reporting system with the newly created username and password through the <a href="http://<IPADDRESS>/Reports">http://<IPADDRESS>/Reports</a> link.

## **5.0 Adding External Reports to the Server**

External reports may be added to regularly to Simavita's training resource website (<u>http://simavita.com/training/</u>). Once these external report templates are downloaded, these need to be added to the server so that they become available for all users via a web-based interface. The addition of these reports can be achieved via a client computer through the interface described in preceding sections. Alternatively the files can be added directly to the server.

#### 5.1 ADDING REPORTS FROM CLIENT COMPUTERS

The procedure below describes how to add new external reports to the system from a client computer.

1. On a client computer open Internet Explorer and enter the http://[SIM Server IP]/Reports (for example: http://192.168.0.161/Reports) into the Address Bar and press Enter. The following pop up window will appear for login:

| Chttp://192.168.0.161/Reports/ - Windows Internet Explorer |       |
|------------------------------------------------------------|-------|
| ⓒ ♥ Ø http://192.168.0.161/Reports/ ♀                      | ₼ ☆ 🕸 |
| Windows Security                                           |       |
| User name<br>Password<br>Domain: WIN-V6ABK0DGR94           |       |
| OK                                                         |       |
|                                                            |       |

2. Enter the login credentials for an administrator for SIM<sup>™</sup> server. SQL Server Reporting Services page will be displayed.

| CHome - Report Manager - Windows Internet Explorer                                  |                             |
|-------------------------------------------------------------------------------------|-----------------------------|
| 🚱 💿 🗢 🌈 http://192.168.0.161/Reports, 🔎 🗾 🗟 🐓 🌈 Home - Report Manager               | × ि ★ 🔅                     |
|                                                                                     | Home   Site Settings   Help |
| SQL Server Reporting Services Home                                                  | Search                      |
| 📸 New Folder 🛛 🧕 New Data Source 🔰 🗹 Folder Settings 🔰 🏦 Upload File 📗 Details View |                             |
| There are no items in Home. Click Help for more information about this page.        |                             |
|                                                                                     |                             |
|                                                                                     |                             |
|                                                                                     |                             |
|                                                                                     |                             |
|                                                                                     |                             |
|                                                                                     | ×                           |

- If there is a red message saying "This page might not function correctly because either your browser does not support scripts or active scripting is disabled", then follow the instruction provided on this link "http://www.mytechmantra.com/LearnSQLServer/Troubleshooting-SQL-Server-Reporting-Service-<u>Error.html</u>" to enable active scripting for the browser.
- 4. To Add the External Reports to Reporting Services for web access, click on the "Upload File" (highlighted in red in Step 2). In the subsequently displayed screen, click the Browse button which will pop up a File Browser window. Go to the folder where the new report file was downloaded and select the report and press Open and then OK in the Upload File page.
- 5. Now the report will show in the SQL Server Reporting Services Homepage.
- 6. Now any user on client machines can go to address (http://<IPADDRESS>/Reports) in Internet Explorer and view the reports with the login credentials

### 5.1 ADDING REPORTS DIRECTLY ON SERVER

External report template files can be added directly to the server by following these steps:

- 1. Log into the server through the standard Windows login
- On the SIM<sup>™</sup>'s Desktop you will see a folder named "External Report Templates". This folder is automatically created during SIM<sup>™</sup> installation. If this folder does not exist and SIM<sup>™</sup> has been installed, you can create this folder manually.
- 3. Download template files from Simavita's training website.
- 4. Copy the downloaded files into "External Report Templates" folder on the desktop.

This section describes the process of configuring the server (running the SIM<sup>™</sup> software and SQL database) to allow client computers running SQL Report Builder remote database access. This is useful for accessing full report editing and reporting.

The following sections describe the changes needed on the server. The subsequent section describes how to change the connection strings in the template reports so that these point to the (now) remote SIM<sup>™</sup> system server.

#### **6.1 SERVER SETTINGS**

- 1. By default, SQL Server does not accept remote connections. To enable remote connections, following steps have to be taken on the SIM<sup>™</sup> software server.
- 2. Open SQL Server Configuration Manager.

| Programs (6)                                                                                                    |  |
|----------------------------------------------------------------------------------------------------|--|
| SQL Server Management Studio                                                                                            |  |
| SQL Server Business Intelligence Development Studio                                                                     |  |
| SQL Server Configuration Manager                                                                                        |  |
| SQL Server Error apd.Llsage.Reporting<br>Location: mmc (C:\Windows\SysWOW64)<br>SQL Server Installation Center (64-bit) |  |
| 髋 SQL Server Installation Center (64-bit)                                                                               |  |
|                                                                                                    |  |
| $\wp$ See more results                                                                                                  |  |
| SQL Server Log off                                                                                                    |  |
| 🌆 Start 🛛 🏭 🔁 🚝 🧔                                                                                                    |  |

3. Expand SQL Server Network Configuration and click on Protocols for SIMSERVERDV3. Right click on TCP/IP at the right window and Enable.

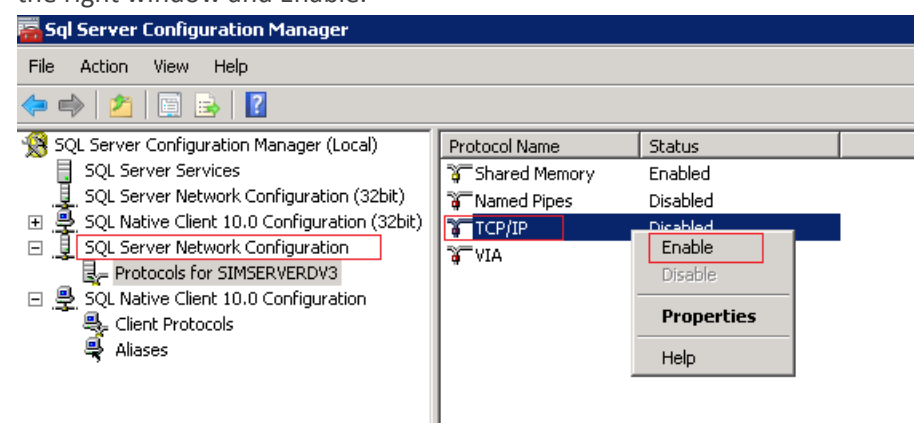

4. After enabling TCP/IP, right click again and click on Properties. In the Properties window go to second tab "IP Addresses". In the "IP All" section enter the TCP Port as 1433 and press OK.

| Image: Shared Memory     Enabled       Image: Named Pipes     Disabled       Image: Shared Memory     Enable       Image: Shared Memory     Enable       Image: Shared Memory     Enable       Image: Shared Memory     Enable       Image: Shared Memory     Enable       Image: Shared Memory     Enable       Image: Shared Memory     Enable       Image: Shared Memory     Enable       Image: Shared Memory     Enable       Image: Shared Memory     Enable | TCD / TD Droportion   |                             |
|----------------------------------------------------------------------------------------------------|-----------------------|-----------------------------|
| VIA Disable Sabled                                                                                                    |                       |                             |
| VIA Disable sabled                                                                                                    | TCD/ID Droportion     |                             |
|                                                                                                    | Protocol IP Addresses | ? ×                         |
| Properties                                                                                                    |                       |                             |
| Hale                                                                                                    | Active                | Vec                         |
| Нер                                                                                                    | Enabled               | No                          |
|                                                                                                    | IP Address            | 127.0.0.1                   |
|                                                                                                    | TCP Dynamic Ports     | 0                           |
|                                                                                                    | TCP Port              |                             |
|                                                                                                    | IP5                   |                             |
|                                                                                                    | Active                | Yes                         |
|                                                                                                    | Enabled               | No                          |
|                                                                                                    | IP Address            | fe80::5efe:192.168.0.161%12 |
|                                                                                                    | TCP Dynamic Ports     | 0                           |
|                                                                                                    | TCP Port              |                             |
|                                                                                                    | IPAII                 |                             |
|                                                                                                    | TCP Dynamic Ports     | 49923                       |
|                                                                                                    | TCP Port              | 1433                        |
|                                                                                                    |                       |                             |
|                                                                                                    | TCP Port              |                             |
|                                                                                                    | TCP port              |                             |
|                                                                                                    |                       |                             |
|                                                                                                    |                       |                             |
|                                                                                                    | ОК                    | Cancel Apply Help           |

5. Open to SQL Server Management Studio:

| Programs (2)                     |                                                                                                    |
|----------------------------------|----------------------------------------------------------------------------------------------------|
| SQL Server Management Studio     |                                                                                                    |
| SQL Server Configuration Manager | Location:<br>Ssms (C:\Program Files (x86)\Microsoft SQL Server\100\Tools\Binn\<br>VSShell\Common7\IDE) |
|                                  |                                                                                                    |
|                                  |                                                                                                    |
|                                  |                                                                                                    |
|                                  |                                                                                                    |
|                                  |                                                                                                    |
|                                  |                                                                                                    |
|                                  |                                                                                                    |
|                                  |                                                                                                    |
|                                  |                                                                                                    |
| >> See more results              |                                                                                                    |
| SQL Server Man Log off           |                                                                                                    |
| 🎊 Start 🛛 🏭 🗾 🚞 🧔                |                                                                                                    |

6. Press connect in the "Connect to Server" window:

| Jeff Connect to Server | ·                                    | × |
|------------------------|--------------------------------------|---|
| Microsoft*             | <b>Server</b> <sup>*</sup> 2008 R2   |   |
| Server <u>type</u> :   | Database Engine 💌                    | ] |
| <u>S</u> erver name:   | WIN-V6ABK0DGR94\SIMSERVERDV3         | ] |
| Authentication:        | Windows Authentication               | ] |
| <u>U</u> ser name:     | WIN-V6ABK0DGR94\Administrator        | ] |
| Password:              |                                      |   |
|                        | Remember password                    |   |
|                        |                                      | - |
| <u> </u>               | Caricei Help <u>Uptions &gt;&gt;</u> |   |

7. In the Tree View expand Security -> Logins. Right Click on Logins and Click "New Login"

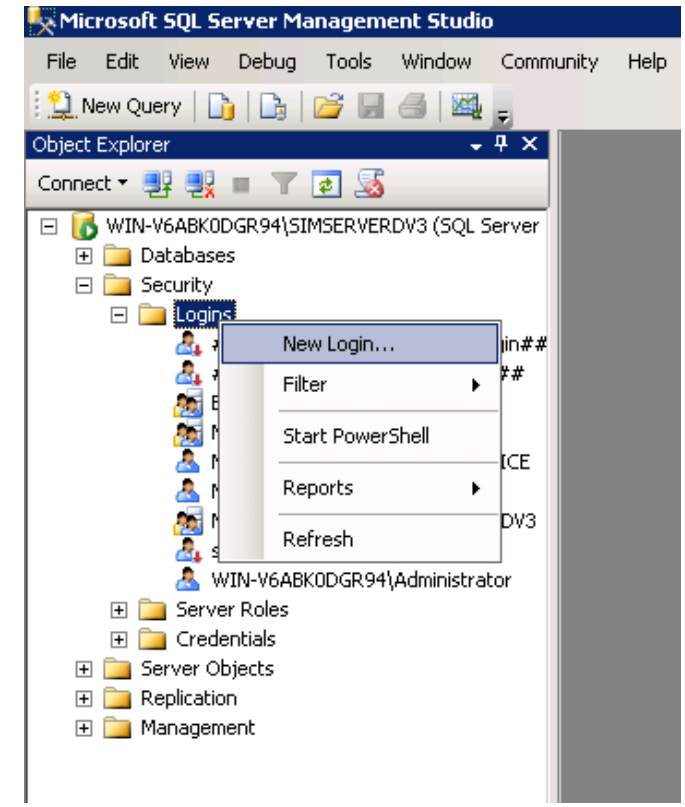

- 8. In the popup window, perform the following actions:
  - i) Enter a login name (for example: "report")
  - ii) Check SQL Server authentication
  - iii) Enter and confirm the password
  - iv) Uncheck "Enforce password policy" (this depends on your password security preferences, for this example it is disabled)
  - v) Set the Default database to SIMdb30
  - vi) Then click on User Mapping from left menu titled "Select a page"
  - vii) In the User Mapping window, check SIMdb30 and SIMdb30Audit. Make sure in the bottom list public is selected.
  - viii) Press OK

| 🚪 Login - New                               |                            |                     |        |   | 🚪 Login - New                                 |            |                                |          |                | _ 🗆 ×  |
|---------------------------------------------|----------------------------|---------------------|--------|---|-----------------------------------------------|------------|--------------------------------|----------|----------------|--------|
| Select a page                               | <u> S</u> cript 🗸 🚺 Help   |                     |        |   | Select a page                                 | 🔍 Script - | + [ Help                       |          |                |        |
| General<br>Server Roles                     | Login name:                | report              | Sgarch |   | General<br>Server Roles                       | Users ma   | pped to this login:            |          |                |        |
| Securables                                  | O Windows authentication   |                     |        |   | Securables                                    | Map        | Database                       | User     | Default Schema |        |
| 🔄 🔄 Status                                  | SBL Server authentication  |                     |        |   | 🚰 Status                                      |            | master                         |          |                |        |
|                                             | Password                   |                     |        |   |                                               |            | model                          |          |                |        |
|                                             | _dssmold.                  |                     |        |   |                                               |            | msdb                           |          |                |        |
|                                             | Confirm password:          | •••••               |        |   |                                               |            | ReportServer\$SIMSER           |          |                |        |
|                                             | Specify old password       |                     |        |   |                                               |            | HeportServer\$SIMSEH           |          |                |        |
|                                             | Old password:              |                     |        |   |                                               |            | SIMdb30<br>SIMdb30Audit        | report   |                |        |
|                                             | Enforce password polic     | y                   |        |   |                                               |            | temodb                         | report   |                |        |
|                                             | Enforce password expir     | ation               |        |   |                                               |            | tompub                         |          |                |        |
|                                             | 🔲 User must change pass    | word at next login  |        | > |                                               |            |                                |          |                |        |
|                                             | C Mapped to certificate    | <b></b>             |        | - |                                               | 1          |                                |          |                |        |
|                                             | C Mapped to asymmetric key |                     |        |   |                                               | 🗖 Gues     | t account enabled for: SIMdbi  | 80.Audit |                |        |
|                                             | Map to Credential          |                     | Add    |   |                                               | Databasi   | e role membershin for: SIMdb3  | 0Audit   |                |        |
| Connection                                  | Mapped Credentials         | Credential Provider |        |   | Connection                                    | db_a       | ccessadmin                     |          |                |        |
| Server:                                     |                            |                     |        |   | Server:                                       | db_b       | ackupoperator<br>storoodor     |          |                |        |
| WIN-V6ABK0DGH94\SIMSERVE                    |                            |                     |        |   | WIN-V6ABKUDGH94\SIMSERVE                      | dbd        | atawriter                      |          |                |        |
| Connection:<br>WIN-V668K0DGB94\6dministrate |                            |                     |        |   | Connection:<br>WIN//SARK/ID/GR94\Administrate | dbd        | dladmin                        |          |                |        |
| View connection properties                  |                            |                     |        |   | View conception properties                    | do_d       | enydatareader<br>enydatawriter |          |                |        |
| view connection properties                  |                            |                     |        |   | Wew connection properties                     | dbo        | wner                           |          |                |        |
| Progress                                    |                            |                     | Remove |   | Progress                                      | ☐ db_s     | ecurityadmin                   |          |                |        |
| Ready                                       | Default database:          | SIMdb30             |        |   | Ready                                         |            |                                |          |                |        |
| 1945 F                                      | Default language:          | <default></default> |        |   | 201                                           |            |                                |          |                |        |
| L                                           |                            |                     |        |   |                                               |            |                                |          |                |        |
|                                             |                            | OK                  | Cancel |   |                                               |            |                                |          | OK             | Cancel |

9. Expand the Tree View on the left to Databases -> SIMdb30 -> Security -> Users. Right click on the user you created (in this example 'report') and click Properties. In the pop-up window, check db\_datareader from the second list and press OK. Repeat the same step for SIMdb30Audit database.

| File Edit View Debug To                                                                                                    | ols Window Community                                                                                                    | y Help                                                                                                    |                                                                                                    |           |
|----------------------------------------------------------------------------------------------------|----------------------------------------------------------------------------------------------------|----------------------------------------------------------------------------------------------------|----------------------------------------------------------------------------------------------------|-----------|
| 😫 🔔 New Query   🛅   📑   💕                                                                                                    | u a 🗠                                                                                                    | 🚺 Database User - report                                                                                                    |                                                                                                    |           |
| Object Explorer                                                                                                    | <b>-</b> ₽ ×                                                                                                    | Select a page                                                                                                    | 🛒 Script 👻 📑 Help                                                                                                    |           |
| Connect 🕶 📑 📑 🛒 💽                                                                                                    | <u>s</u>                                                                                                    | General                                                                                                    |                                                                                                    |           |
| Connect  WIN-V6ABKODGR94(SIMSEF Databases Databases Databases Databases Databases Databases Database Diagn Database Diagn Data | VERDV3 (SQL Server ERVERDV3 ERVERDV3 ams I(Users IATION_SCHEMA                                                                        | Connection                                                                                                    | User name:<br>C Login name:<br>C Certificate name:<br>C Key name:<br>Without login<br>Default schema:<br>Schemas owned by this user:<br>Owned Schemas<br>db_accessadmin<br>db_backupoperator<br>db_datawriter<br>db_datawriter<br>db_deladmin<br>db_derydatawriter | report    |
| Cocally     Cocally     Sys     Cocally     Sys     Schemas     Schemas        | stem<br>HORITY/IUSR<br>New User<br>Script User as<br>Policies<br>Facets<br>Start PowerShell<br>Reports<br>Rename<br>Delete<br>Refresh | Server:<br>WIN-V6ABK0DGR94\SIMSERVE<br>Connection:<br>WIN-V6ABK0DGR94\Administrature<br>WIN-V6ABK0DGR94\Administrature<br>Wiew connection properties<br>View connection properties<br>Progress<br>Ready | Database role membership:<br>Role Members<br>db_accessadmin<br>db_backupoperator<br>db_datareader<br>db_datawriter<br>db_datawriter<br>db_derydatareader<br>db_derydatareader                                                                                      | OK Cancel |
| Ready                                                                                                    | Properties                                                                                                    |                                                                                                    |                                                                                                    |           |

10. Right click on the server (start of the Tree View in the left panel) and select Properties. In the pop up window, select Security from the left menu (titled 'Select a page'). Check "SQL Server and Window

Authentication mode" and then click OK.

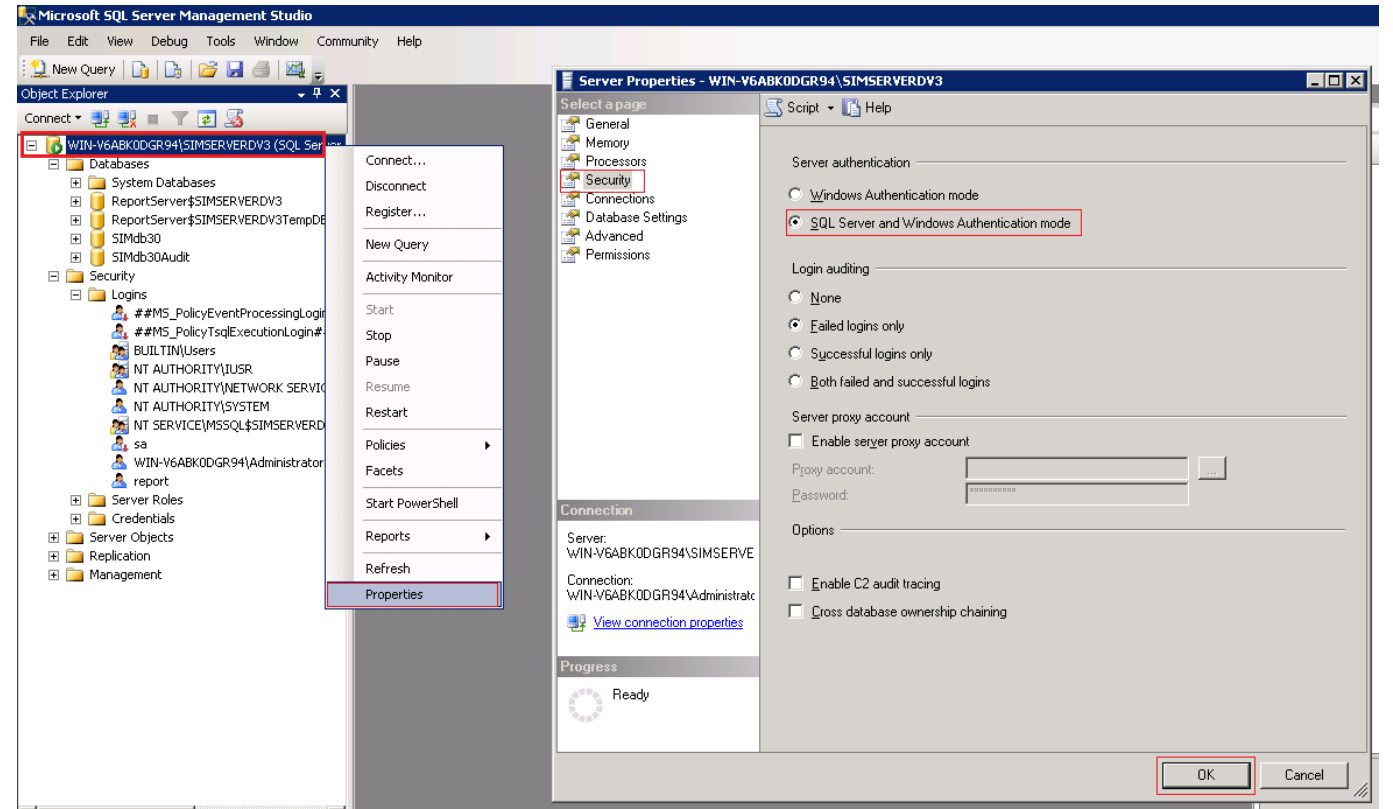

 Right Click on SIMdb30Audit and click on Properties. On the pop-up window, select Permission from the left "Select a page" options. Then select the user you created and in the bottom grid, scroll down to "Execute" and check the checkbox under Grant column and press OK.

| Microsoft SQL Server Mana                         | agement Studio          |                               |                                                         |            |               |            |               |       |  |
|---------------------------------------------------|-------------------------|-------------------------------|---------------------------------------------------------|------------|---------------|------------|---------------|-------|--|
| File Edit View Debug T                            | ools Window Community H | elp                           |                                                         |            |               |            |               |       |  |
| 😫 🔔 New Query 🛛 🛅 📑 🖾                             | ; 🖬 👍 🔤 💂               |                               |                                                         |            |               |            |               |       |  |
| Object Explorer                                   | - ₽ ×                   | 📑 Database Properties - SIMd  | b30Audit                                                |            |               |            |               | _ 🗆 × |  |
| Connect 🕶 📑 📑 🝸 🙋                                 | 3 🔊 🕹                   | Select a page Script + 📑 Help |                                                         |            |               |            |               |       |  |
| 🖃 🚺 WIN-V6ABK0DGR94\SIMS                          | ERVERDV3 (SQL Server    | General                       |                                                         |            |               |            |               |       |  |
| 🖃 🚞 Databases                                     |                         | Elegroups                     | Files     Server name:     WIN-V6ABK0DGR94\SIMSERVERDV3 |            |               |            |               |       |  |
| H      System Databases     Fig. ReportServertSIN |                         | Poptions                      | View server permissions                                 |            |               |            |               |       |  |
| ReportServer\$SIN                                 |                         | 🚰 Change Tracking             | Database name:                                          | SIM4530A   | ıdit          |            |               |       |  |
| E j SIMdb30                                       |                         |                               | D'atabase <u>n</u> ame.                                 | Johnaboana | Joimabouradia |            |               |       |  |
| 🗉 间 SIMdb30Audil                                  | New Database            | Extended Properties           | Users or roles:                                         |            |               |            | S <u>e</u> ar | sh    |  |
| 🕀 🧰 Database                                      | New Database            |                               | Name                                                    |            |               | T          | уре           |       |  |
|                                                   | New Query               |                               | 🐣 BUILTIN\Users                                         |            |               | ι          | lser          |       |  |
| E D Synonym:                                      | Script Database as 🕨    |                               | 📥 IIS                                                   |            |               | L          | lser          |       |  |
| 🕀 🚞 Programm                                      | Tasks 🕨                 |                               | Å LocalSystem                                           |            |               | l          | lser          |       |  |
| 🕀 🧰 Service Bi                                    | Deltain a               |                               | 💧 🔠 NT AUTHORITYV                                       | l          | lser          |            |               |       |  |
| 🕂 🛄 Storage                                       | Policies                |                               | 🐣 report                                                |            |               | ι          | lser          |       |  |
| E Decarty                                         | Facets                  |                               |                                                         |            |               |            |               |       |  |
| 🤼 В                                               | Start PowerShell        |                               |                                                         |            |               |            |               |       |  |
| 🤷 d                                               | Deports h               |                               |                                                         |            |               |            |               |       |  |
|                                                   | Reports F               |                               |                                                         |            |               |            |               |       |  |
|                                                   | Rename                  |                               | Permissions for report:                                 |            |               |            |               |       |  |
| <u>š</u> i                                        | Delete                  | Lonnection                    | Explicit Effective                                      |            |               |            |               |       |  |
| N                                                 | Refresh                 | WIN-V6ABK0DGR94\SIMSERVE      | Permission                                              | Grantor    | Grant         | With Grant | Deny          |       |  |
| 5 S                                               | Properties              | Connection:                   | Create type                                             | dbo        |               |            |               |       |  |
| 🕀 🧰 Roles                                         |                         | WIN-V6ABK0DGR94\Administrate  | Create view                                             | dbo        |               |            |               |       |  |
| 🕀 🚞 Schemas                                       |                         | Jew connection properties     | Create XML schem                                        | dbo        |               |            |               |       |  |
| 🛨 🧾 Asymmetr                                      | ic Keys                 |                               | Delete                                                  | dbo        |               |            |               |       |  |
|                                                   | :Kevs                   | Progress                      | Execute                                                 | dbo        |               |            |               |       |  |
| E D Security                                      |                         | Beady                         | Insert                                                  | dbo        |               |            |               |       |  |
| 🕀 🚞 Server Objects                                | References              | dbo                           |                                                         |            |               |            |               |       |  |
| Replication                                       |                         |                               | Select                                                  | dbo        |               |            |               |       |  |
| 🛨 🛄 Management                                    |                         |                               |                                                         |            |               |            | _             |       |  |
|                                                   |                         |                               |                                                         |            |               | OK         | Cano          | sel ( |  |
| 4                                                 |                         |                               |                                                         |            |               |            |               | - /// |  |

12. Go back to SQL Server Configuration manager (step 2). Select "SQL Server Services". In the right panel, select SQL Server (SIMSERVERDV3), right click and press Restart.

| 🚟 Sql Server Configuration Manager                 |                                            |            |         | , <u> </u>      |                 |
|----------------------------------------------------|--------------------------------------------|------------|---------|-----------------|-----------------|
| File Action View Help                              |                                            |            |         |                 |                 |
| 🗢 🔿   🙇   📓 🗟   🚺 🔍 🔍 📀                            |                                            |            |         |                 |                 |
| 😤 SQL Server Configuration Manager (Local)         | Name                                       | State      | Start   | Mode            | Log On As       |
| SQL Server Services                                | SQL Server (SIMSERVERDV3)                  | Rupping    | Autor   | matic           | NT AUTHORITY\N  |
| . SQL Server Network Configuration (32bit)         | SQL Full-text Filter Daemon Launcher (SIMS | Start      | Manu    | ial             | NT AUTHORITY\LC |
| 표 .쿻, SQL Native Client 10.0 Configuration (32bit) | SQL Server Reporting Services (SIMSERVER   | Stop       | Autor   | matic           | NT AUTHORITY\N  |
| E J. SQL Server Network Configuration              | SQL Server Agent (SIMSERVERDV3)            | Pause      | l Other | r (Boot, System | NT AUTHORITY\N  |
| Protocols for SIMSERVERDV3                         | 🙃 SQL Server Browser                       | Resume     | l Other | r (Boot, System | NT AUTHORITY\LC |
| E 👷 SQL Native Client 10.0 Configuration           |                                            | Restart    |         |                 |                 |
|                                                    |                                            | Properties |         |                 |                 |
|                                                    |                                            | Help       |         |                 |                 |
|                                                    |                                            |            |         |                 |                 |

13. Open Windows Firewall with Advance Security

| Kicrosoft SQL Server Management Studio                                                                                                    |
|----------------------------------------------------------------------------------------------------|
| File Edit View Debug Tools Window Community Help                                                                                                    |
| 🔛 New Query 🕞 🕞 🖙 🔚 🍊 📖 🥫                                                                                                    |
| Object Explorer 🗸 🗣 🗙                                                                                                    |
| Connect 🕶 🛃 🔳 🝸 🛃                                                                                                    |
| King States Control (SQL Server 10.50.2550 - re     Databases                                                                                                    |
|                                                                                                    |
| E Example 2 Example 2 Example |
| 🖃 🥚 SIMdb30<br>🕀 🥅 Database Diagrams                                                                                                    |
| The second second sec   |
| æ views                                                                                                    |
| Programs (1)                                                                                                    |
| 👹 Windows Firewall with Advanced Security                                                                                                    |
| Control Panel (4)                                                                                                    |
| Windows Firewall                                                                                                    |
| 🔐 Allow a program through Windows Firewall                                                                                                    |
| 🔐 Check firewall status                                                                                                    |
| Y Check security status                                                                                                    |
|                                                                                                    |
|                                                                                                    |
|                                                                                                    |
|                                                                                                    |
|                                                                                                    |
|                                                                                                    |
|                                                                                                    |
|                                                                                                    |
|                                                                                                    |
|                                                                                                    |
| O See more reculto                                                                                                    |
|                                                                                                    |
| firewall Log off                                                                                                    |
| Arstart 🛛 🛃 🙋 🛄                                                                                                    |

14. In the "Windows Firewall with Advance Security" window, first click on "Inbound Rules", then from the right of the window (Actions) click "New Rule". In the pop-up window check the "Port" radio button and click the

Next button.

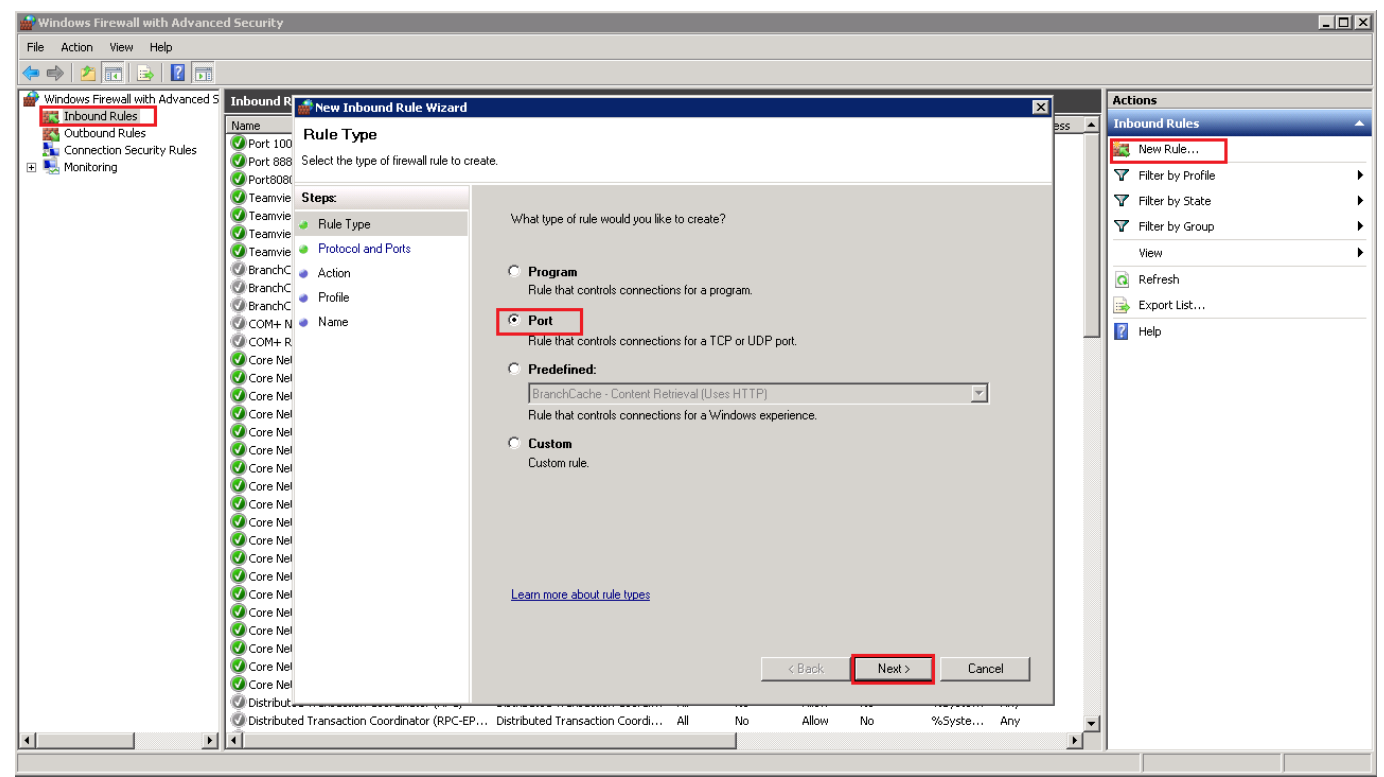

15. In the next page, enter 1433 for "Specific local ports:" and click Next

| 💣 New Inbound Rule Wizard         | d X                                                              |
|-----------------------------------|------------------------------------------------------------------|
| Protocol and Ports                |                                                                  |
| Specify the protocols and ports t | o which this rule applies.                                       |
| Steps:                            |                                                                  |
| Rule Type                         | Does this rule apply to TCP or UDP?                              |
| Protocol and Ports                | • ICP                                                            |
| Action                            | © <u>U</u> DP                                                    |
| Profile                           |                                                                  |
| Name                              | Does this rule apply to all local ports or specific local ports? |
|                                   | C All local ports                                                |
|                                   | Specific local ports: 1433                                       |
|                                   | Example: 80, 443, 5000-5010                                      |
|                                   |                                                                  |
|                                   |                                                                  |
|                                   |                                                                  |
|                                   |                                                                  |
|                                   |                                                                  |
|                                   |                                                                  |
|                                   |                                                                  |
|                                   | Learn more about protocol and ports                              |
|                                   |                                                                  |
|                                   |                                                                  |
|                                   |                                                                  |
|                                   |                                                                  |

16. In next 2 pages, Press Next button. In the last page, in Name field enter "SQL Server" and click Finish.

17. Restart the SIM<sup>™</sup> system server.

### **6.2 CHANGING CONNECTION STRINGS**

To modify the reports from client computers, the client computers need to have Report Builder 3.0 (Microsoft SQL Server) or Microsoft SQL Server Reporting Services (SSRS) installed.

- Copy the report templates provided by Simavita (or available on the server) to the client machine. By default, the reports will be on the desktop on SIM<sup>™</sup> system server. The folder name is "External Report Templates".
- 2. Start the Report Builder 3.0 on the client computer.
- 3. From file menu, open any of the external reports.
- By default, the reports will not work as the reports are set up to access the database on same computer. Therefore, the connection string must now be changed in the report so that it connects to the SIM<sup>™</sup> system server database remotely (from the client machine).
- 5. Expand the Data Sources, right click on the data source and press "Data Source Properties"

|       | 1 9 6                                                                            | $\supset$                |                                     |                                                             |
|-------|----------------------------------------------------------------------------------|--------------------------|-------------------------------------|-------------------------------------------------------------|
| 9     | Home                                                                             | Insert                   | View                                |                                                             |
| Run   | Paste                                                                            | B I                      | Ţ<br>UA → A                         |                                                             |
| Views | Clipboard                                                                        |                          | Font                                | 5 Paragraph                                                 |
| Repor | t Data                                                                           |                          | ×                                   | · 1 · 2 · 3 ·                                               |
| New   | - Edit 🗙 👍                                                                       |                          |                                     |                                                             |
|       |                                                                                  |                          |                                     |                                                             |
| +     | Built-in Fields<br>Parameters<br>Images                                          |                          | ·<br>-                              | Audit Report Period: [@StartDate]                           |
|       | Built-in Fields<br>Parameters<br>Images<br>Data Sources                          |                          | - I ·                               | Audit Report Period: [@StartDate] Changed On                |
|       | Built-in Fields<br>Parameters<br>Images<br>Data Sources<br>DS_SIMdbi<br>Datasets | 30Auc <sup>tte</sup>     | Add Datase                          | Audit Report Period: [@StartDate] Changed On t              |
|       | Built-in Fields<br>Parameters<br>Images<br>Data Sources<br>DS_SIMdbi<br>Datasets | 30Auc".<br>×             | Add Datase                          | Audit Report Period: [@StartDate] Changed On t              |
|       | Built-in Fields<br>Parameters<br>Images<br>Data Sources<br>DS_SIMdbi<br>Datasets | 30Auc <sup>1.</sup><br>× | Add Datase<br>Delete<br>Data Source | Audit Report Period: [@StartDate] Changed On t e Properties |

- 6. In the first pop-up window, click on the "Build" button.
- In the next pop-up window, change the server name from ".\SIMSERVERDV3" to "<SIMSERVERIP>,1433\SIMSERVERDV3" (see the screenshot below for an example).
- 8. Select the "Use SQL Server Authentication" radio button and enter the username and password created for enabling remote access to SIM Server. Check the "Save my password" option.

9. Press "Test Connection" which should say "Test connection succeeded". Then press OK.

| Data Source Propertie  | s                                                                                                    | 23  | Connection Properties                                                                                                    |
|------------------------|----------------------------------------------------------------------------------------------------|-----|----------------------------------------------------------------------------------------------------|
| General<br>Credentials | Change name, type, and connection options. Name: DS_SIMdb30Audit Use a shared connection or report model Use a connection embedded in my report Select connection type: |     | Data gource:       Microsoft SQL Server (SqlOlient)       Qhange         Server name:       192.168.0.241,1433\SIMSERVERDV3       ▼         Log on to the server       ●       Use Windows Authentication         ● Use SQL Server Authentication       ↓         User name:       report         Password:       ●●●●●●●●●●●●●●●●●●●●●●●●●●●●●●●●●●●● |
|                        | Microsoft SQL Server Connection string: Data Source=.\SIMSERVERDV3;Initial Catalog=SIMdb30Audit Build                                                                   | ]   | Connect to a database  Select or enter a <u>d</u> atabase name:  SIMdb 30Audt  Attach a database file:  Browse                                                                                                    |
| Help                   | Use single transaction when processing the queries                                                                                                    | iel | Logical name: Advanced Iest Connection OK Cancel                                                                                                    |

10. Now you can run or modify the report.

## 7.0 Using SQL Report Builder

This section provides an example of running an external report template as provided in the SIM<sup>™</sup> system software package or creating a new report. The information provided here should be considered a high-level introduction to running or creating reports. It is assumed that the user has significant prior knowledge of how to use SQL databases and develop SQL reports. Please refer to Microsoft's manuals and instructions for further details.

Different report examples and/or templates can be found at <a href="http://simavita.com/training/">http://simavita.com/training/</a>.

#### 7.1 EXISTING REPORTS

Once downloaded and installed as per the instruction provided in this document, these reports are directly accessible on the server by double clicking on the report files (\*.rdl files) and opening these reports via Report Builder. Alternatively the reports may be accessible from client computers depending on the setup. The steps described below assume that a report has been opened directly on the server.

- 1. Either double click the report template to be opened or open SQL Report Builder and select the file from Open file option from FILE menu. By default the report opens in the design view.
- 2. To view the report click the "Run" button, as shown below

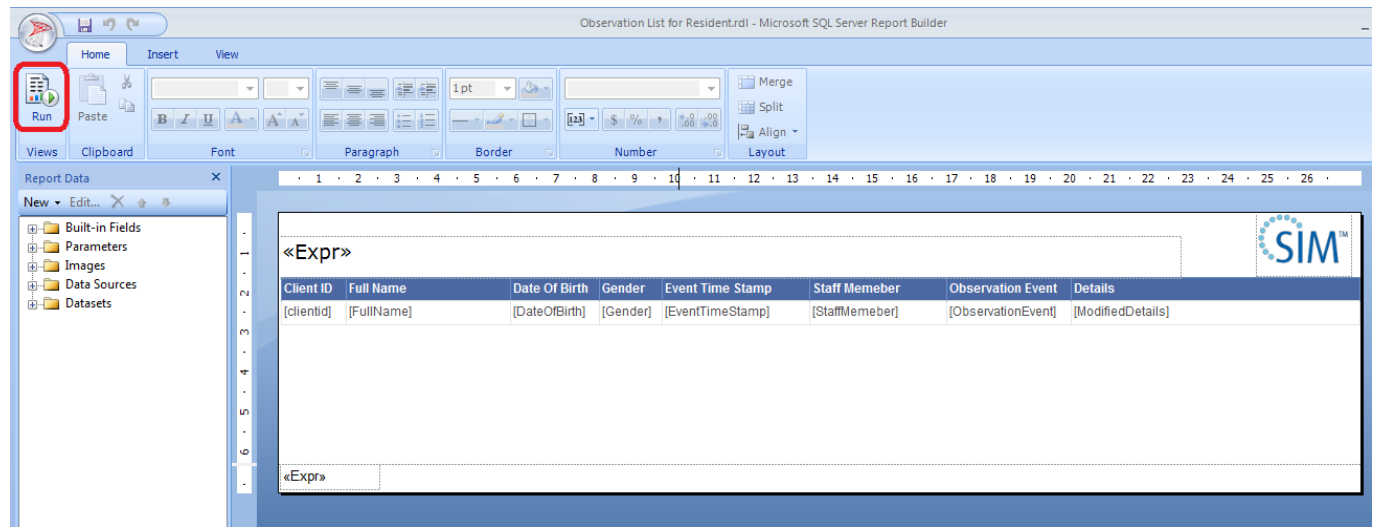

3. Once the "Run" button is clicked, the parameter prompt will be displayed if parameters are needed for the report. Once the parameters are selected, the report can be viewed by clicking on "View Report" button:

|         | Dbservation List for Residentral - Microsoft SQL Server Report Builder _ E                                                                                                    |                                                                                                    |            |                         |                     |                 |        |              |      |        | = x  |
|---------|----------------------------------------------------------------------------------------------------|----------------------------------------------------------------------------------------------------|------------|-------------------------|---------------------|-----------------|--------|--------------|------|--------|------|
|         | Run                                                                                                    |                                                                                                    |            |                         |                     |                 |        |              |      |        |      |
| Design  | Q<br>Zoom                                                                                                    | First Previous of                                                                                                    | Next Last  | ↔ Refresh ★ Stop → Back | Print Page<br>Setup | Print<br>Layout | Export | Document Map | A4   |        |      |
| Views   | Zoom                                                                                                    |                                                                                                    | Navigation |                         | Print               |                 | Export | Options      | Find |        |      |
| Resider | t <select<br>Select<br/>John Shi<br/>Jose Tes<br/>John Shi<br/>Jose Tes<br/>John Shi<br/>John Shi<br/>Paul Fis<br/>Fest Nier<br/>Jest Wei<br/>Jest Wei<br/>Jest Wei<br/>Jest Wei<br/>Jest Wei</select<br> | a Value><br>a Value><br>the lab backborn<br>k = 12-Dec2002<br>uth = 11-410e/1935<br>http://dec2002<br>http://doc2002<br>http://doc2002<br>http |            |                         |                     |                 |        | 100.000      |      | View R | port |

#### 7.2 CREATING A NEW REPORT

1. To create a new report, the user needs to open the SQL Report Builder and click on 'New' from the File Menu

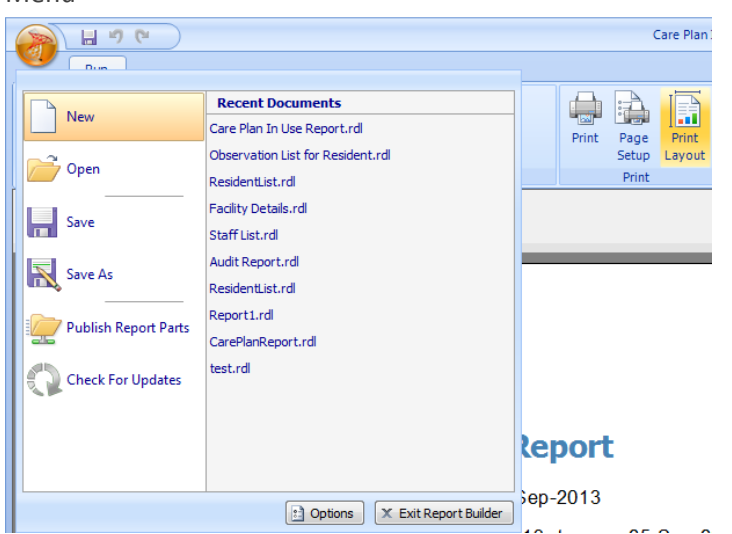

2. The New Report wizard option will be shown as below

| New Report or Dataset                                        | 40.2                                                                                                    |   |
|--------------------------------------------------------------|----------------------------------------------------------------------------------------------------|---|
| New Report<br>Display data from various                      | Create a report from a wizard or from a blank report.                                                                                |   |
| data sources in tables, charts, and other formats.           | Table or Matrix Wizard<br>Guides you through choosing the data source connection, layout, and style for a table<br>or matrix report. | e |
| New Dataset<br>Share queried data among<br>multiple reports. | Chart Wizard<br>Guides you through creating column, line, pie, bar, and area charts.                                                 |   |
|                                                              | Map Wizard     Displays report data against a geographical background.                                                               |   |
|                                                              | Blank Report                                                                                                    |   |
|                                                              |                                                                                                    |   |
|                                                              |                                                                                                    |   |
|                                                              |                                                                                                    |   |
|                                                              |                                                                                                    |   |

 Click on Table or Matrix Wizard, if tabular report is needed and Chart Wizard, if report with chart is needed. Once either of these are selected, the user will be prompted to select the dataset. Select "Create a dataset" before selecting "Next >". 4. In the next screen, click the "New" button to create a Data Source Connection.

| New Table or Matrix                                                                                                    |                |        | ×          |
|----------------------------------------------------------------------------------------------------|----------------|--------|------------|
| Choose a dataset                                                                                                    |                |        |            |
| Choose a dataset                                                                                                    |                |        |            |
| Choose an existing dataset in this report or a shared dataset                                                                                                    |                |        |            |
|                                                                                                    |                |        |            |
|                                                                                                    |                |        |            |
|                                                                                                    |                |        |            |
|                                                                                                    |                |        |            |
|                                                                                                    |                |        |            |
| Browse                                                                                                    |                |        |            |
|                                                                                                    |                |        |            |
| Help                                                                                                    | < <u>B</u> ack | Next > | Cancel     |
|                                                                                                    |                |        |            |
|                                                                                                    |                |        |            |
| New Table or Matrix                                                                                                    |                |        | ×          |
| New Table or Matrix<br>Choose a connection to a data source                                                                                                    |                |        | x          |
| New Table or Matrix<br>Choose a connection to a data source<br>Choose a published data source, or create a connection for use only in this report.                               |                |        | ×          |
| New Table or Matrix<br>Choose a connection to a data source<br>Choose a published data source, or create a connection for use only in this report.<br>Data Source Connections:   |                |        | x          |
| New Table or Matrix<br>Choose a connection to a data source<br>Choose a published data source, or create a connection for use only in this report.<br>Data Source Connections:   |                |        | ×          |
| New Table or Matrix<br>Choose a connection to a data source<br>Choose a published data source, or create a connection for use only in this report.<br>Data Source Connections:   |                |        | ×          |
| New Table or Matrix<br>Choose a connection to a data source<br>Choose a published data source, or create a connection for use only in this report.<br>Data Source Connections:   |                |        | X          |
| New Table or Matrix Choose a connection to a data source Choose a published data source, or create a connection for use only in this report. Data Source Connections:            |                |        | X          |
| New Table or Matrix Choose a connection to a data source Choose a published data source, or create a connection for use only in this report. Data Source Connections: Browse     |                | Tect   | Connection |
| New Table or Matrix Choose a connection to a data source Choose a published data source, or create a connection for use only in this report. Data Source Connections: Browse New |                | Test   | Connection |
| New Table or Matrix Choose a connection to a data source Choose a published data source, or create a connection for use only in this report. Data Source Connections: Browse New |                | Test   | Connection |

- 5. In the Data Source Properties window, provide a name for the data source.
- 6. Click the "Build" to create the connection.
- 7. A pop up window for Connection Properties will be displayed. Enter ".\SIMSERVERDV3" for the Server name and select "SIMdb30" as the database and click OK (If used from client machine, then connection string has to include IP address of SIM<sup>™</sup> Server and 1433 port number as Server name and also username and password needs to be entered. See Section 0 part b for details).

8. On Data Source Properties window, the connection can be tested by clicking "Test Connection" button.

| Data Source Properties | X                                                  | Connection Properties                   |
|------------------------|----------------------------------------------------|-----------------------------------------|
| Data Source Properties |                                                    | Data source:                            |
| General                | Change name, type, and connection options.         | Microsoft SQL Server (SqlClient) Change |
| Credentials            |                                                    | Server name:                            |
|                        | Name:                                              | .\SIMSERVERDV3 ▼ <u>H</u> efresh        |
|                        | DS_TEST                                            | Log on to the server                    |
|                        | Use a shared connection or report model            | Output Use Windows Authentication       |
|                        | Use a connection embedded in my report             | Use SQL Server Authentication           |
|                        | Select connection type:                            | User name:                              |
|                        | Microsoft SQL Server                               | Password:                               |
|                        | Connection string:                                 | Save my password                        |
|                        | Click here to type or paste a connection string    | Connect to a database                   |
|                        |                                                    | Select or enter a database name:        |
|                        | J×.                                                | SIMdb30                                 |
|                        |                                                    | master                                  |
|                        |                                                    | model                                   |
|                        | Test Connection                                    | SamplePermits2                          |
|                        | Use single transaction when processing the queries | SIMdb 30                                |
|                        |                                                    | tempdb                                  |
| Help                   | OK Cancel                                          | Advanced                                |
|                        |                                                    | Test Connection OK Cancel               |
| Row Gro                | pups 🛄                                             |                                         |

- If the connection test is successful, press the "Ok" button to return to "Choose a connection to data source" window. With the new connection selected, press "Next".
- 10. The "Design a query" window will be displayed. This window lists the Tables, Views, Stored Procedures and table-valued Functions of the selected database (SIMdb30). Pressing the "+" (plus) beside the Table will list all the tables available to select for the report.
- 11. Tables can be chosen for reporting by clicking the checkboxes beside the table names. If there are multiple tables selected the "Auto Detect" button must be clicked to ensure the relationships between the tables are properly selected. "Run Query" can be clicked to see if the data can be properly accessed. Click "Next >" to select the fields for the report.

| Jesign a que                                                                                                    | ry<br>pecify the data you wan                                                                                                    | it from the data :                                                                                                    | source.                                                                                             |                                                                                                    |                                                                                                    |                                                                                                    |                                                                                                    |                                                                                                    |                                                                                      |                                                                                                    |                                                           |   |
|----------------------------------------------------------------------------------------------------|----------------------------------------------------------------------------------------------------|----------------------------------------------------------------------------------------------------|----------------------------------------------------------------------------------------------------|----------------------------------------------------------------------------------------------------|----------------------------------------------------------------------------------------------------|----------------------------------------------------------------------------------------------------|----------------------------------------------------------------------------------------------------|----------------------------------------------------------------------------------------------------|--------------------------------------------------------------------------------------|----------------------------------------------------------------------------------------------------|-----------------------------------------------------------|---|
|                                                                                                    | ,,,,,                                                                                                    |                                                                                                    |                                                                                                    |                                                                                                    |                                                                                                    |                                                                                                    |                                                                                                    |                                                                                                    |                                                                                      |                                                                                                    |                                                           |   |
| 🗇 <u>E</u> dit as Tex                                                                                                    | t <i> Import</i>         Ru                                                                                                    | un Query                                                                                                    |                                                                                                    |                                                                                                    |                                                                                                    |                                                                                                    |                                                                                                    |                                                                                                    |                                                                                      |                                                                                                    |                                                           |   |
| Database view                                                                                                    |                                                                                                    |                                                                                                    | S-                                                                                                  | lected fields                                                                                                    |                                                                                                    |                                                                                                    |                                                                                                    | Gra                                                                                                    | oup and Aggrega                                                                      | ata 🗙                                                                                                    |                                                           |   |
|                                                                                                    | ClientDeserve                                                                                                    |                                                                                                    | 50                                                                                                  | lielus                                                                                                    |                                                                                                    |                                                                                                    |                                                                                                    | 000                                                                                                    | oup and Aggrege                                                                      |                                                                                                    |                                                           |   |
|                                                                                                    | ClientRooms                                                                                                    |                                                                                                    |                                                                                                    | Field                                                                                                    |                                                                                                    |                                                                                                    |                                                                                                    |                                                                                                    |                                                                                      | Aggregat                                                                                                    | te                                                        | ļ |
|                                                                                                    | ClientSkinProblems                                                                                                    |                                                                                                    |                                                                                                    | lientID                                                                                                    |                                                                                                    |                                                                                                    |                                                                                                    |                                                                                                    | (1                                                                                   | none)                                                                                                    |                                                           |   |
| • • • • • •                                                                                                    | ClientStatus                                                                                                    |                                                                                                    | c                                                                                                   | lientGID                                                                                                    |                                                                                                    |                                                                                                    |                                                                                                    |                                                                                                    | (1                                                                                   | none)                                                                                                    |                                                           |   |
|                                                                                                    | CognitiveSkillLevels                                                                                                    |                                                                                                    |                                                                                                    | liantLIID                                                                                                    |                                                                                                    |                                                                                                    |                                                                                                    |                                                                                                    |                                                                                      | aana)                                                                                                    |                                                           |   |
|                                                                                                    | ContactUsers                                                                                                    |                                                                                                    | Ke                                                                                                  | lationships                                                                                                    |                                                                                                    |                                                                                                    |                                                                                                    | Auto Dete                                                                                                    | ect Edit Fields                                                                      | a K                                                                                                    | T                                                         |   |
|                                                                                                    | ContinenceAidCanacity]                                                                                                    | Types                                                                                                    | A                                                                                                   | pplied filters                                                                                                    |                                                                                                    |                                                                                                    |                                                                                                    |                                                                                                    |                                                                                      | 7 ×                                                                                                    | *                                                         |   |
| <u>•</u>                                                                                                    | continenceriacapacity                                                                                                    |                                                                                                    |                                                                                                    |                                                                                                    |                                                                                                    |                                                                                                    |                                                                                                    |                                                                                                    |                                                                                      |                                                                                                    |                                                           |   |
|                                                                                                    | ContinenceAidCategori<br>ContinenceAidColors<br>ContinenceAidColors<br>ContinenceAidPadTypes<br>ContinenceAidPadTypes                                                                                                    | es<br>turers<br>                                                                                                    | F                                                                                                   | ield name                                                                                                    |                                                                                                    | C                                                                                                    | perator Value                                                                                                    |                                                                                                    |                                                                                      |                                                                                                    | Pa                                                        | 1 |
| Query results                                                                                                    | ContinenceAidCategori<br>ContinenceAidColors<br>ContinenceAidManufac<br>ContinenceAidPadTypes<br>ContinenceAidProductC                                                                                                    | es<br>turers<br>s<br>Groups                                                                                                    |                                                                                                    | ield name                                                                                                    |                                                                                                    | c                                                                                                    | perator Value                                                                                                    |                                                                                                    |                                                                                      |                                                                                                    | Pa                                                        |   |
| Query re <u>s</u> ults                                                                                                    | ContinenceAidCategori<br>ContinenceAidColors<br>ContinenceAidManufac<br>ContinenceAidPadTypes<br>ContinenceAidPadTypes<br>ContinenceAidProductC                                                                                                    | es<br>turers<br>s<br>Groups<br>ClientUID                                                                                                   | FirstName                                                                                           | ield name<br>LastName                                                                                                    | DateOfBirth                                                                                                    | GenderID                                                                                                    | perator Value<br>Weight                                                                                          | Clients Cogniti                                                                                                    | IsHistorical                                                                         | Pho                                                                                                    | Pa                                                        |   |
| Query results<br>ClientID                                                                                                    | ContinenceAidCategori<br>ContinenceAidColors<br>ContinenceAidManufac<br>ContinenceAidProductG<br>ContinenceAidProductG<br>ClientGID<br>7ac9+0c+300cc                                                                                                    | es<br>turers<br>s<br>Froups<br>ClientUID<br>LMi-4268-N                                                                                     | FirstName                                                                                           | LastName                                                                                                    | DateOfBirth<br>8/08/1933 12:0                                                                                                    | GenderID<br>1                                                                                                    | Veight                                                                                                    | Clients Cogniti<br>ປ                                                                                                    | IsHistorical                                                                         | Pho<br>< B                                                                                                    | oto                                                       |   |
| Query regults                                                                                                    | ContinenceAidCategori<br>ContinenceAidCategori<br>ContinenceAidManufac<br>ContinenceAidProductG<br>ContinenceAidProductG<br>ClientGID<br>7ac9+Sue-3Cock-<br>Si1a0351-65ack                                                                                                    | es<br>turers<br>s<br>sroups<br>ClientUID<br>LM-4268-N<br>PF-9353-V                                                                         | FirstName                                                                                           | LastName                                                                                                    | DateOfBirth<br>8/08/1933 120<br>31/08/1333 121                                                                                                    | GenderID<br>1<br>2                                                                                                    | Veight<br>50<br>80                                                                                               | Clients Cogniti<br>ປ                                                                                                    | IsHistorical<br>Faise<br>Faise                                                       | Pho<br><b<br>&lt;8</b<br>                                                                                                    | oto<br>linai                                              |   |
| Query regults ClientID                                                                                                    | ContinenceAidCategori<br>ContinenceAidCategori<br>ContinenceAidCategori<br>ContinenceAidPaTypes<br>ContinenceAidPaTypes<br>ContinenceAidProductO<br>ClientGID<br>7a8940.e-300e.<br>S1180551-65ac<br>03382fb0-3169                                                                                                    | es<br>turers<br>5<br>5<br>5<br>ClientUID<br>(M-4288-N<br>PF-9333-V<br>UU-7962-V                                                            | FirstName<br>Crowne<br>Pata<br>Utrene                                                               | LastName LustName Lus | DateOfBirth<br>8/08/1933 12:0<br>31/08/1933 12:0<br>30/06/2013 12:                                                                                                    | GenderID<br>1<br>2<br>2                                                                                                    | perator Value<br>Weight<br>66<br>80<br>4                                                                         | Clients Cogniti<br>0<br>0                                                                                                | IsHistorical<br>Faise<br>Faise<br>Faise                                              | Pho<br><b<br><s<br><s< td=""><td>Pa<br/>oto<br/>Bina<br/>Sinai</td><td></td></s<></s<br></b<br>                                                              | Pa<br>oto<br>Bina<br>Sinai                                |   |
| Query regults ClientID ClientID ClientI | ContinenceAidCategori<br>ContinenceAidCategori<br>ContinenceAidCategori<br>ContinenceAidPaTypes<br>ContinenceAidPaTypes<br>ContinenceAidProductO<br>ClientGID<br>7ae940.e-3056<br>S1180531-658<br>0388750-3169<br>b+1582df.b67                                                                                                    | es<br>turers<br>5<br>500p5<br>ClientUID<br>1M-4288-M<br>PF-9333-V<br>UU-7962-V<br>TM-5262-X                                                | FirstName<br>Pata<br>Utofore<br>Ters                                                                | LastName LastName Clast Content Clast Clas | DateOfBirth<br>8/08/1933 12/0<br>31/08/1333 12/0<br>30/05/0213 12/0<br>5/12/1935 12/0                                                                                                    | GenderID<br>1<br>2<br>2<br>2                                                                                                    | Weight<br>55<br>60<br>4<br>0                                                                                     | Clients Cogniti<br>0<br>0<br>2<br>2                                                                                      | IsHistorical<br>False<br>False<br>False<br>False                                     | Pho<br><b<br><b<br><b<br><c< td=""><td>Pa<br/>oto<br/>Bina<br/>Bina<br/>Bina<br/>Bina</td><td></td></c<></b<br></b<br></b<br>                                | Pa<br>oto<br>Bina<br>Bina<br>Bina<br>Bina                 |   |
| Query regults<br>ClientID                                                                                                    | ContinenceAidCategori<br>ContinenceAidCategori<br>ContinenceAidCategori<br>ContinenceAidPaTypes<br>ContinenceAidPaTypes<br>ContinenceAidProductO<br>ClientGID<br>7aa9+0.e-300c<br>511a0-51-65ac<br>0382f90-3169<br>64582df-667<br>963a.ff00-5571                                                                                                    | es<br>turers<br>5<br>500p5<br>ClientUID<br>(M-4286-M<br>PF-9353-V<br>UU-7962-V<br>TM-5262-X<br>TW 5791-1                                   | FirstName<br>Patul<br>Utofone<br>Ters<br>Ters                                                       | LastName LastName LastName LastName LastName LastName LastAae LastAae  | DateOfBirth<br>8/08/1933 12:0<br>31/08/1933 12:0<br>50/05/2013 12:<br>5/12/1933 12:0<br>18/01/2001 12:                                                                                      | GenderID         I           2         2           2         1                                                                               | Weight<br>65<br>4<br>0<br>55                                                                                     | Clients Cogniti<br>0<br>0<br>2<br>2<br>0                                                                                 | IsHistorical<br>raise<br>Folse<br>Fatse<br>Fatse<br>Fatse                            | Phc<br><8<br><8<br><8<br><8<br><8<br><6<br><6                                                                                                    | oto<br>Bina<br>Sina<br>Sina<br>Sina<br>Sina               |   |
| Query regults<br>ClientID                                                                                                    | ContinenceAidCategori<br>ContinenceAidCategori<br>ContinenceAidCategori<br>ContinenceAidPaTypes<br>ContinenceAidPaTypes<br>ContinenceAidProductO<br>ClientGID<br>7aa9-90-e-3050<br>51180-51-65ac<br>0382ft0-3169<br>54182df-567<br>963a.tf92-5571<br>6075aa2b-fe9f                                                                                                    | es<br>turers<br>5<br>500p5<br>ClientUID<br>(M-4286-N<br>PF-9353-V<br>UU-7962-V<br>TM-5262-X<br>TW 5791-1<br>TM-2269-K                      | FirstName FirstName Pasa Defens Test Test Leaf me                                                   | LastName LastName Cuduetari Cuduetari Cud Cuduetari Cud Cuduetari Cud Cuduetari Cud Cuduetari Cud Cuduetari Cud Cuduetari Cud Cuduetari Cud Cuduetari Cud Cuduetari Cud Cuduetari Cud Cuduetari Cud Cuduetari Cud Cuduetari Cud Cuduetari Cud Cuduetari Cud Cuduetari Cud Cuduetari Cuduetari Cuduetari Cuduetari  | DateOfBirth           8/08/1933 12:0           31/08/1933 12:0           50/05/2013 12           50/05/2013 12           50/2013 12           20/09/1933 12:           20/09/1933 12:       | GenderID<br>1<br>2<br>2<br>2<br>1<br>2<br>2<br>1<br>2                                                                                        | Weight         00           65         4           0         55           56         56                          | Clients Cogniti<br>0<br>0<br>2<br>2<br>0<br>0<br>0                                                                       | IsHistorical<br>Faile<br>Faile<br>Faile<br>Faile<br>Faile<br>Faile                   | Phc<br>< B<br>< B<br>< C<br>< C<br>< C<br>< C                                                                                                    | Pa<br>oto<br>Binar<br>Binar<br>Binar<br>Binar<br>Binar    |   |
| Query regults<br>ClientID                                                                                                    | ContinenceAidCategori           ContinenceAidCategori           ContinenceAidCategori           ContinenceAidPadTypes           ContinenceAidPadTypes           ContinenceAidPadTypes           ContinenceAidPadTypes           ContinenceAidPadTypes           ContinenceAidPadTypes           ClientGID           7aa9+0.e-920-c           51180-531-68aa           50382fb0-3168a           50382fb0-3169           5079sa2b-fe9f           505181dc0-a7a3. | es<br>turers<br>sroups<br>ClientUID<br>(M-4.256-N<br>PF-9333-V<br>UU-7962-V<br>TM-5262.X<br>TW 5791-1<br>TM-2269-K<br>IT.6963-K            | FirstName<br>FirstName<br>Course<br>Patul<br>Defent<br>Terit<br>Terit<br>Terit<br>Kestions<br>Soble | LastName LastName Cuteran Cuteran Cute | DateOfBirth           8/08/1933 12:0           31/08/1333 12:0           30/00/2013 12:           5/12/1933 12:0           18/01/2001 12:           20/09/1933 12:           12/12/2002 12: | GenderID           1           2           1           2           1           2           1           2           1           2           1 | Weight         05           80         65           40         0           55         56           52         52 | Clients Cogniti<br>0<br>0<br>2<br>2<br>0<br>0<br>0<br>2<br>2                                                             | IsHistorical<br>False<br>False<br>False<br>False<br>False<br>False<br>False          | Phc<br><b<br><b<br><b<br><b<br><b<br><b<br><br/><br/><br/><br/><br/><br/><br/><br/></b<br></b<br></b<br></b<br></b<br></b<br>                                | Pa<br>oto<br>Binar<br>Binar<br>Binar<br>Binar<br>Binar    |   |
| Query results<br>ClientID<br>:<br>:<br>:<br>:<br>:<br>:<br>:<br>:<br>:<br>:<br>:<br>:<br>:                                                                                                    | ContinenceAidCategori<br>ContinenceAidCategori<br>ContinenceAidManufac<br>ContinenceAidProducto<br>ContinenceAidProducto<br>ClientGID<br>7aa9+01e-320c<br>51180-51-68ac<br>0385fb0-5168c<br>985a4f02-6571<br>995a4f02-6571<br>995a4f02-6571<br>995a4f02-6571<br>995a4f02-6571<br>995a4f02-6571<br>995a4f02-6571<br>995a4f02-6571                                                                                                    | es<br>turers<br>sroups<br>ClientUID<br>(M-4288-M<br>PF-9533-V<br>UU-7962-V<br>TM-5262 X<br>TW-5262 X<br>TW-5264-K<br>IT-660-K<br>L1-6803-F | FirstName<br>- Courte<br>Patul<br>DEFerse<br>Ters<br>Ters<br>test me<br>- Soble<br>- Litice         | LastName LastName Cutouseau Cutouseau Cutousea | DateOfBirth<br>\$/08/1933.12:0<br>31/08/1933.12:0<br>31/08/1933.12:0<br>50/30/0613.12:0<br>5/1.3/1933.12:0<br>18/01/2001.12:0<br>20/19/1933.12:0<br>12/22/2002.12:0<br>11/11/1955.12        | C<br>GenderID<br>1<br>2<br>2<br>2<br>1<br>2<br>2<br>1<br>2<br>2<br>1<br>2<br>2<br>3<br>2<br>2<br>3<br>2<br>2<br>3<br>2<br>3                  | Weight         05           80         4           0         55           56         52           52         30  | Clients Cogniti<br>0<br>0<br>2<br>2<br>0<br>0<br>0<br>2<br>0<br>0<br>2<br>0<br>0<br>0<br>2<br>0<br>0<br>0<br>2<br>0<br>0 | IsHistorical<br>False<br>False<br>False<br>False<br>False<br>False<br>False<br>False | Phc<br><b<br><b<br><b<br><c<br><c< td=""><td>Pa<br/>oto<br/>Bina<br/>Sina<br/>Sina<br/>Sina<br/>Sina<br/>Sina</td><td></td></c<></c<br></b<br></b<br></b<br> | Pa<br>oto<br>Bina<br>Sina<br>Sina<br>Sina<br>Sina<br>Sina |   |

### 

If the user selects multiple tables without knowledge of the database structure, the system may cease to function correctly and the data in the reports may show incorrect data.

12. The selected fields need to be selected and arranged as required before going to Next layout window where the report layout can be selected.

| New Table or Matrix                                                                                                    |                                                     |                                                        |                                                |                     | x      |
|----------------------------------------------------------------------------------------------------|-----------------------------------------------------|--------------------------------------------------------|------------------------------------------------|---------------------|--------|
| Arrange fields<br>Arrange fields to group data in rows, col<br>down the page in row groups. Use funct<br>Available fields<br>CreatedTimestamp<br>PressureUcerRiskScoreID<br>QuestionResponsibleID<br>AbilityToUnderstandLeveID<br>ClientUserID<br>SkinConditionID<br>CognitiveSkillLeveIs_CognitiveS<br>CognitiveSkillLeveIGID<br>Description<br>IsDefault | umns, or both, and choo<br>ions such as Sum, Avg, a | se values to display. Dat<br>and Count on the fields i | a expands across the page<br>n the Values box. | in column groups    | and    |
| Locale E<br>Code                                                                                                    |                                                     |                                                        |                                                |                     |        |
| Help<br>New Table or Matrix<br>Choose the layout                                                                                                    |                                                     | -                                                      | < <u>B</u> ack                                 | <u>N</u> ext >      | Cancel |
| If you choose to show subtotals and gran<br>with indented groups in the same colum                                                                                                    | nd totals, you can place t<br>in.                   | hem above or below the                                 | e group. Stepped reports sh                    | ow hierarchical str | ucture |
| Options:                                                                                                    |                                                     |                                                        | Preview                                        |                     |        |
| <ul> <li>Show subtotals and grand totals</li> <li>Blocked, subtotal below</li> <li>Blocked, subtotal above</li> <li>Stepped, subtotal above</li> <li>Y Expand/collapse groups</li> </ul>                                                                                                    | First Name Last                                     | Tame Description<br>me] [Description]                  |                                                |                     |        |
| Help                                                                                                    |                                                     |                                                        | < <u>B</u> ack                                 | <u>N</u> ext >      | Cancel |

13. In the "Choose a style" window, different pre-defined styles can be selected. Once the selection is complete, click "Finish>>" to view the report.

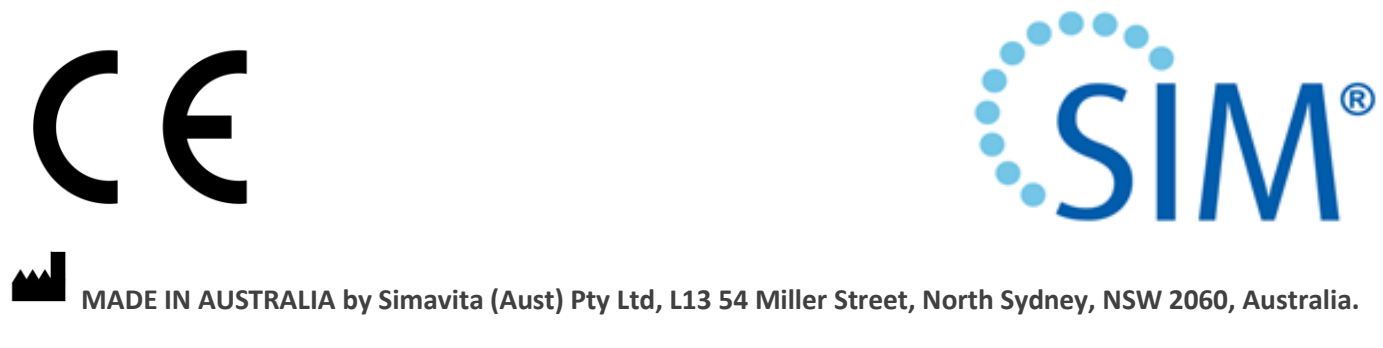

See <u>www.simavita.com</u> for more information.